# Indhold

| Opret Googlekonto 2                                  |
|------------------------------------------------------|
| Åbning af Google Drev                                |
| Værktøjet Ny                                         |
| Værktøjet Mappe                                      |
| Værktøjet Upload fil 10                              |
| Værktøjet Google Docs13                              |
| Værktøjet Google Sheets                              |
| Værktøjet Google Slides                              |
| Download og del fra Google Drev 22                   |
| Download fra en åben fil                             |
| Download fra en lukket fil                           |
| Del åben fil                                         |
| Del lukket fil                                       |
| Del mappe                                            |
| Redigering i Google Drev                             |
| Redigering og download af Google Docs                |
| Redigering og download af Google Sheets              |
| Redigering og download af Google Slides              |
| Drev, mapper og filer, som andre har delt med mig 42 |
| Download af en delt mappe                            |
| Føj delt mappe til mit Google Drev                   |
| Log ud af Google Drev                                |

Google Drev er et netbaseret lagringsområde, som kan betjenes fra:

- Computer
- Tablet
- Smartphone

Google Drev er koblet sammen med en Googlekonto.

# **Opret Googlekonto**

Åbn for Internet Explorer og hjemmesiden <u>www.google.dk</u> . Venstreklik på punktet **+Dig**.

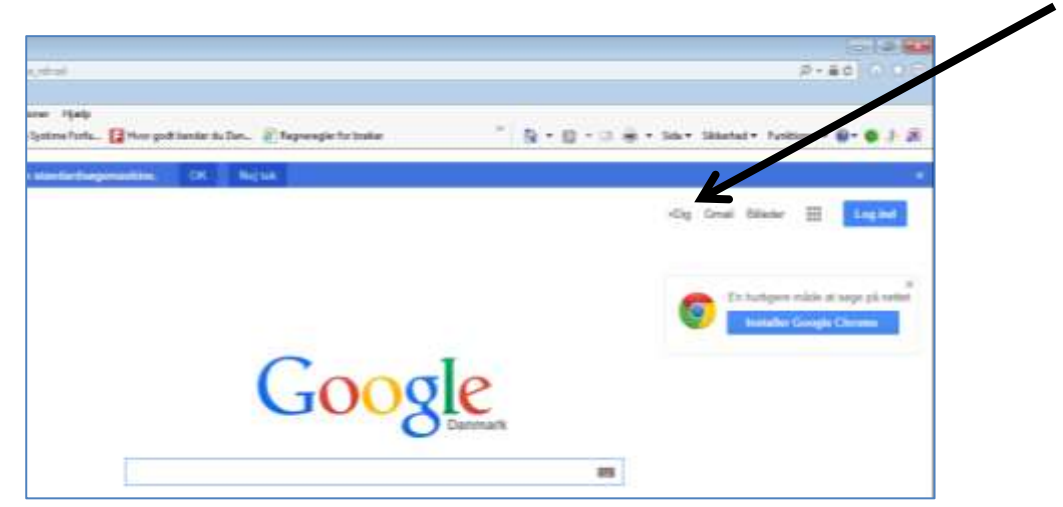

Hjemmesiden for at logge på Googlekontoen eller for at oprette en konto åbnes. Venstreklik på punktet **Opret en konto**.

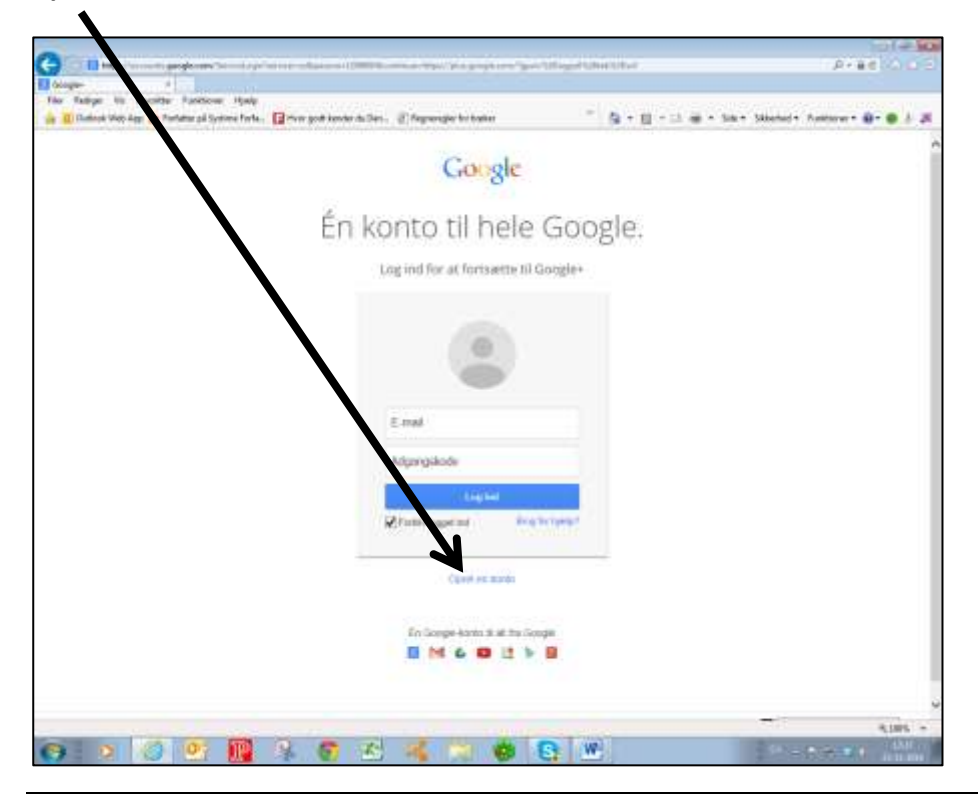

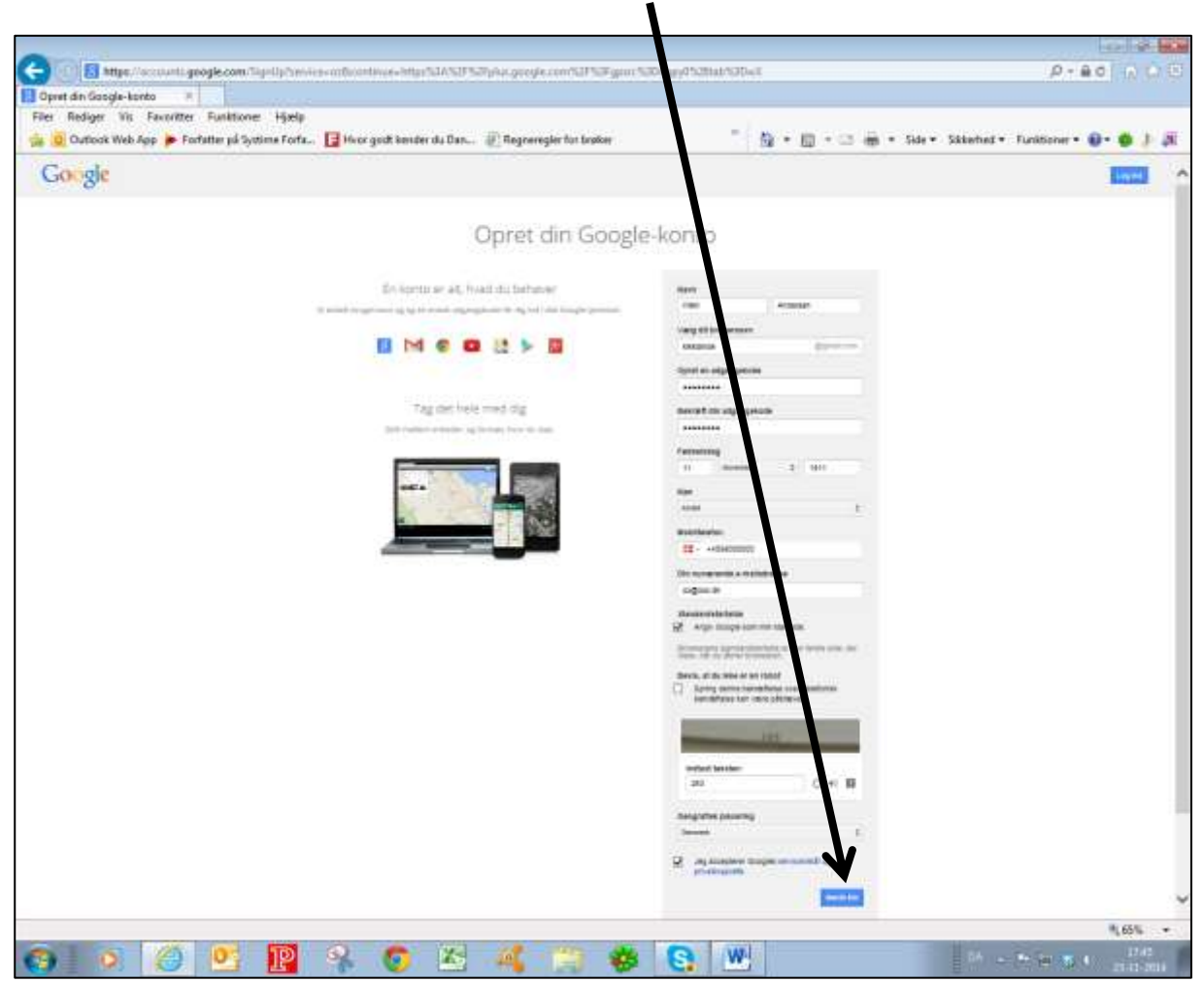

Udfyld oprettelsesformularen. Venstreklik på tasten Næste trin.

Venstreklik på Nej tak for at komme videre, profil og billede kan altid tilføjes senere.

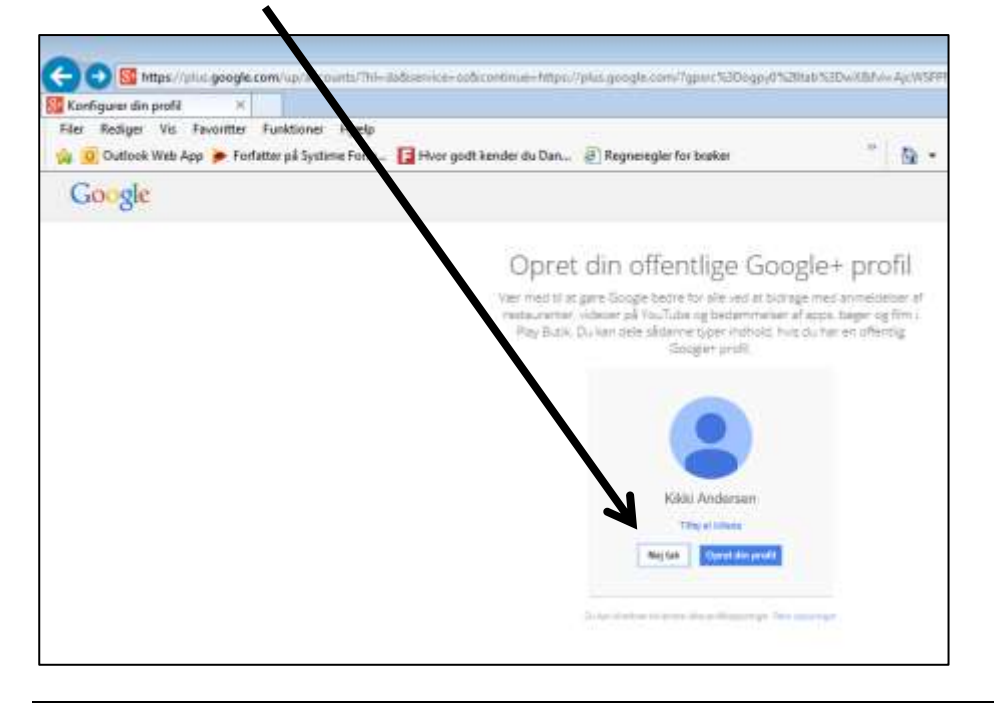

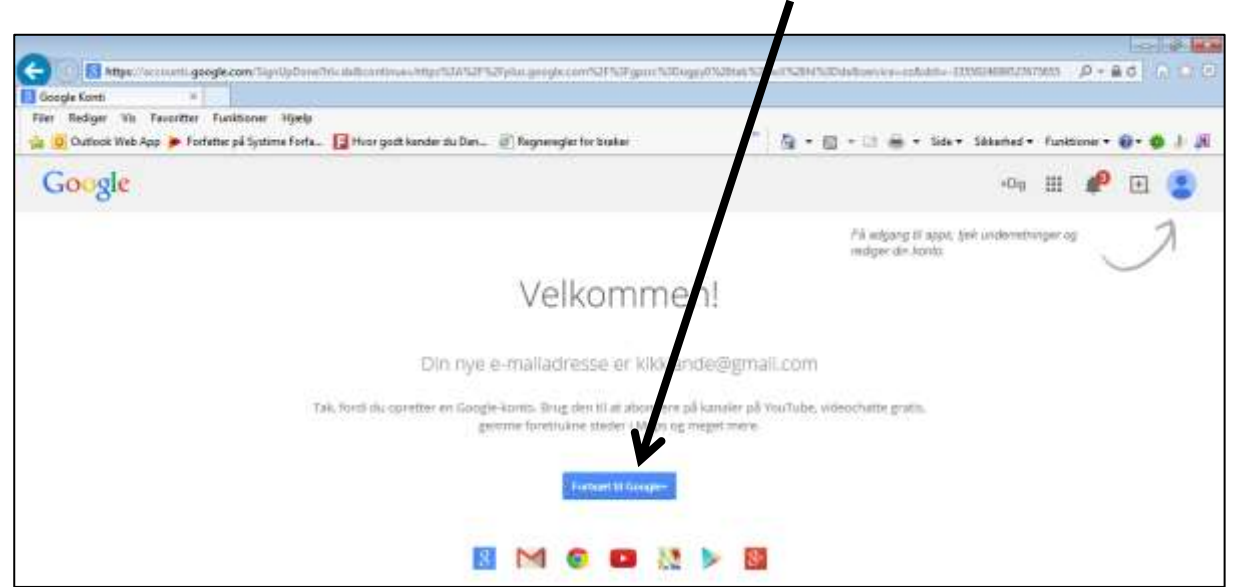

Kontoen er oprettet og klar til brug. Venstreklik på tasten Fortsæt til Google+

Google+ åbnes. Mulighederne for anvendelse af Googlekontoen åbnes ved at venstreklikke på ikonen Apps., som giver adgang til de Apps., som googlekontoen indeholder.

| C () S https://plus.goog   | gle.com/Trifwida                             |                                                         |                                     |       |                       | P-80 000      |
|----------------------------|----------------------------------------------|---------------------------------------------------------|-------------------------------------|-------|-----------------------|---------------|
| Filer Rediger Vis Favorito | er Funktioner Hjæ<br>Forfatter på Systima Fo | lip<br>rfa 🕞 Hvor godt kender da<br>genaaldres of Decis | an 🖉 Regneregier for troker 👘       | 5-8-3 | ide = Sklanhad = Fund | болит — 🔂 🤳 Д |
| Google+                    | Søg efter per                                | soner, sider eller indlæg                               | 1                                   | 9     | -01 111               | • • •         |
| 🏠 Start 👻                  | Ale                                          | Venner Familie                                          | Bokendle Mese v Gritialer           |       |                       |               |
| Del, hvad der s            | sker                                         |                                                         | Følg det, du godt kan lide          |       | 8+ 8<br>Dg Segring    | YouTube       |
| 10                         | 0                                            |                                                         | Mode og skented                     | Vin   | 2 📐                   | M             |
| Tokat Fature               | 100 100                                      | · Representation                                        | Frenhavet i Google+                 | Vis   |                       | Cantas        |
| Nyt på Grægler fra My      | yan yangi                                    | e                                                       | Segue States                        | Vie   | Drev Kalender         |               |
| Singuist                   | Kristensen<br>Satur (2007                    |                                                         | Interference og anderførete instang |       | Mere                  |               |

Der er flere anvendelsesmuligheder, som aktiveres ved venstreklik. Google drev – aktiveres ved at venstreklikke på ikonen Drev.

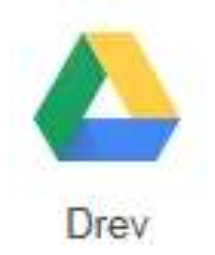

# Åbning af Google Drev

Log på Googlekontoen og venstreklik på ikonen Apps., som giver adgang til Googles muligheder.

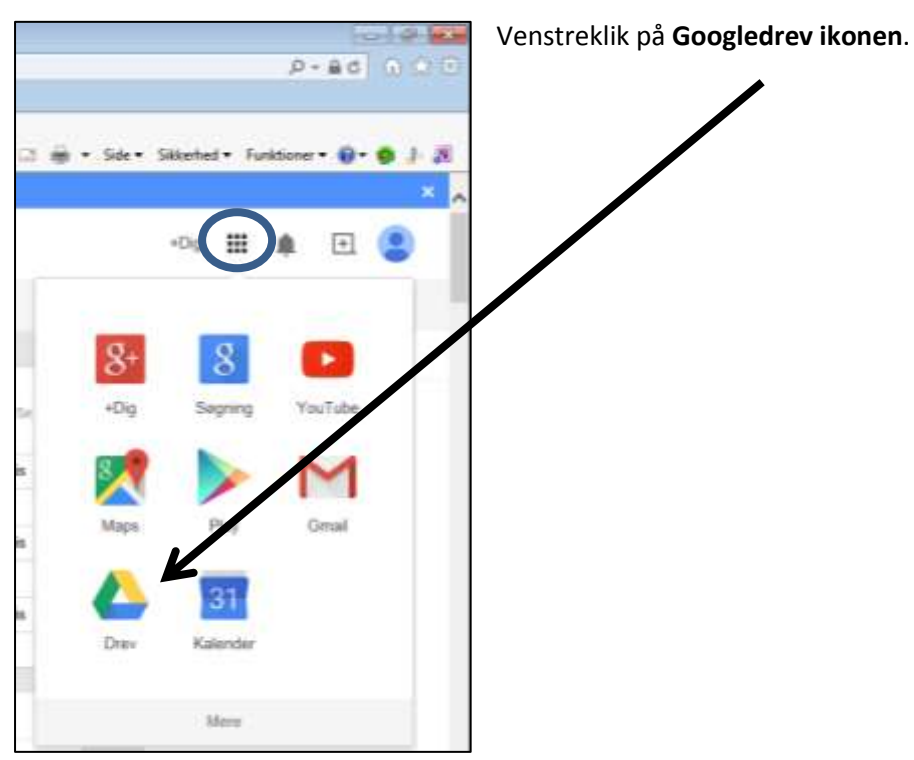

Velkomstskærmen vises. Venstreklik på **Næste**.

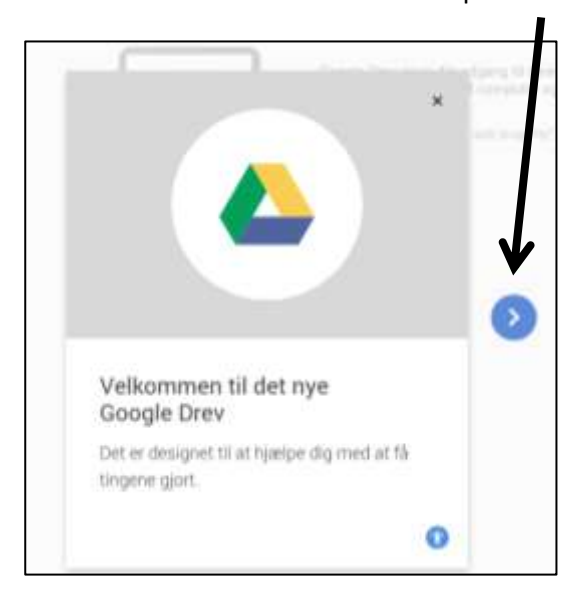

#### lgen venstreklik på **Næste**.

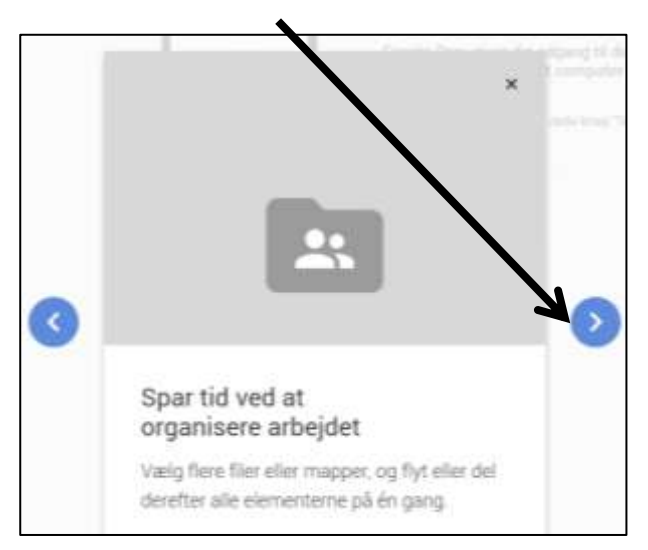

#### Venstreklik igen på Næste.

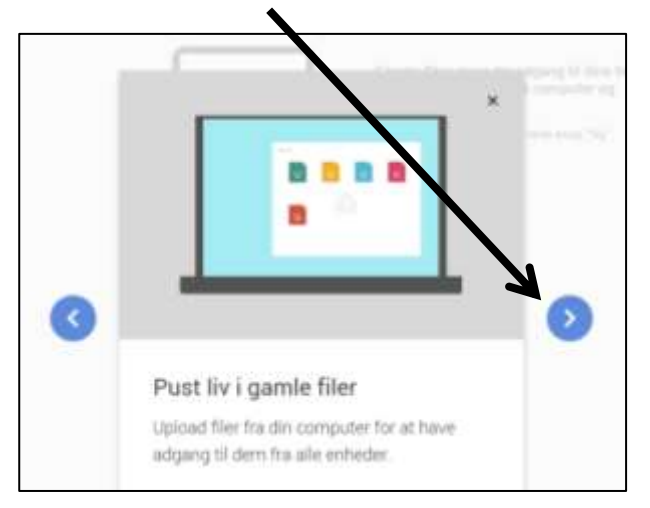

Venstreklik på Vis Drev.

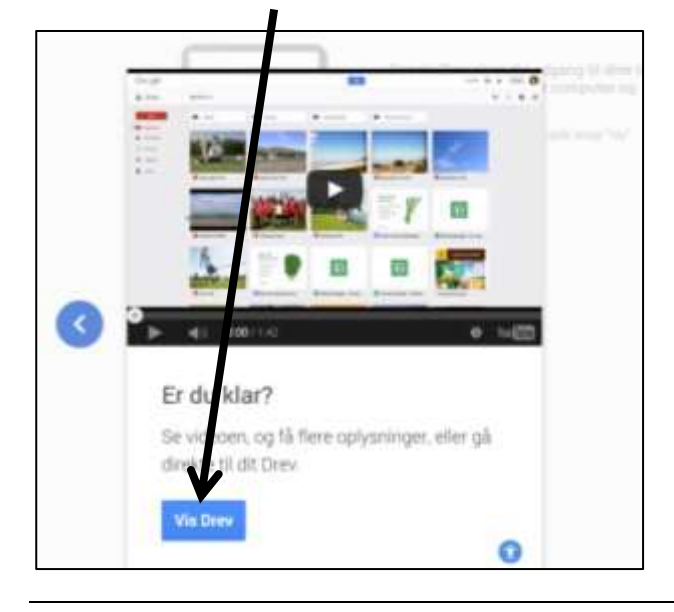

Drevet åbnes og i venstre side ses betjeningspanelet for Google Drev.

Standardmarkeringen ligger på Mit drev.

| Mitd         | rev - Google Drev   |                                                                                                    |                                                                                                   |
|--------------|---------------------|----------------------------------------------------------------------------------------------------|---------------------------------------------------------------------------------------------------|
| nier<br>Ge 🔒 | Outlook Web App 🍺 f | o Funktioner Hjælp<br>orfætter på Syttime Forfa 🚼 Hvor godt kender du Dan 💨 Regneregler for brøker                                                                                                    | * <u>6</u> • 8 • □ # • s                                                                          |
| G            | oogle               | Søg på Drev                                                                                                    | <b>. .</b>                                                                                        |
| ۵            | Drev                | Mit drev 👻                                                                                                    |                                                                                                   |
|              | NY NY               | de la companya de la companya de la comp | Google Drev giver dig adgang til dine ting<br>fra en hvilken som helst computer og<br>mobilenhed. |
|              | Delt med mig        |                                                                                                    | Tilføj filer ved at bruge den røde knap "Pøy".                                                    |
| 0            | Seneste             |                                                                                                    |                                                                                                   |
| *            | Stjernemarkeret     |                                                                                                    |                                                                                                   |
|              | Papirkury           |                                                                                                    |                                                                                                   |

# Værktøjet Ny

Værktøjet **Ny** indeholder muligheder for at oprette mapper, uploade filer, oprette Google dokumenter og evt. tilknytte flere apps. til drevet.

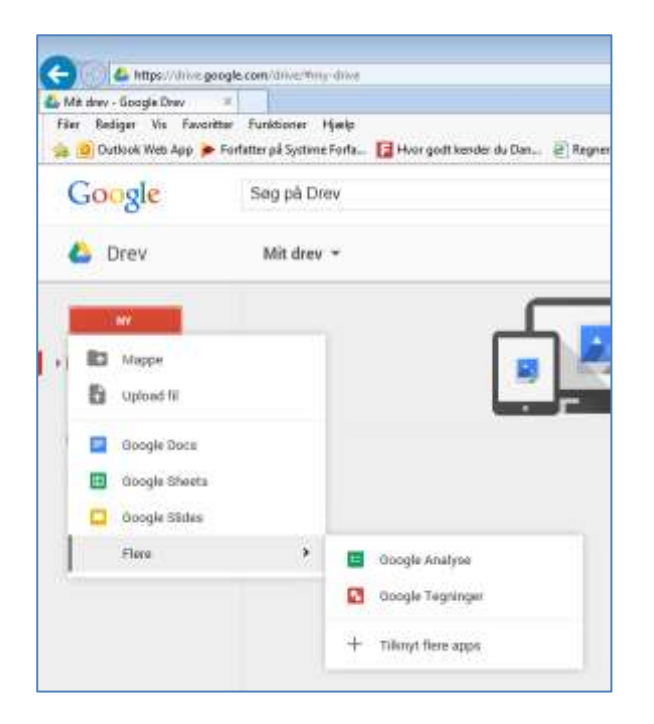

## Værktøjet Mappe

Mapper oprettes på Google Drev for at holde orden i de dokumenter, der placeres på drevet og for at give mulighed for at dele udvalgte mapper med andre personer.

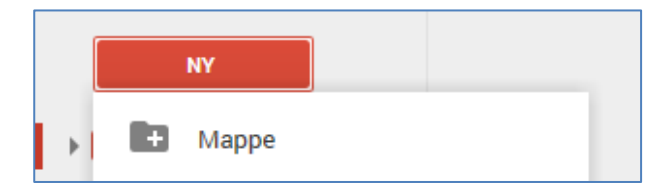

Når der venstreklikkes på Mappe, åbnes en dialogboks, hvori mappen navngives.

| Navngiv mappe  | × |
|----------------|---|
| Ny mappe       |   |
| Opret Annuller |   |
|                |   |

Når mappen er navngivet, venstreklikkes på **Opret**.

| Navngiv mappe  | × |
|----------------|---|
| Undervisning   |   |
| Opret Annuller |   |
|                |   |

Mappen placeres i Google Drev og er klar til brug.

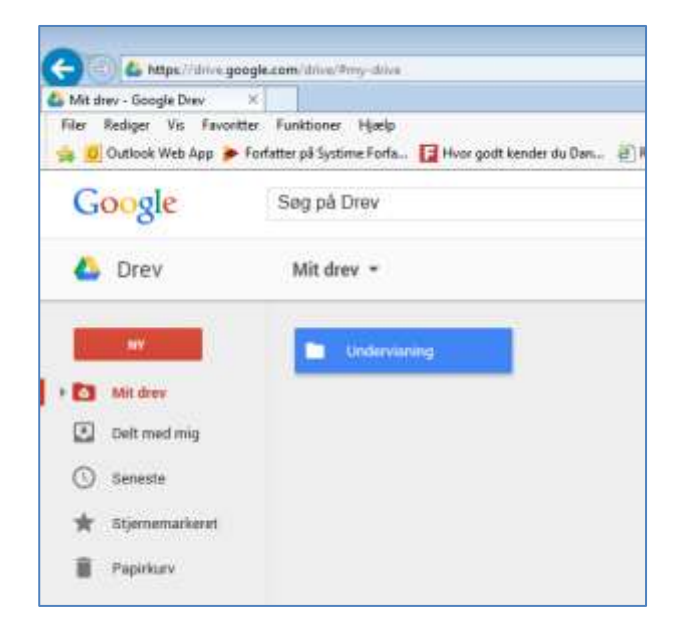

Åbn for mappen ved at dobbeltklikke på den.

Stien til den aktive placering ses over drevets indhold.

| C () & https://drive.google                               | LCOM/drive/#foldecs/0802/WConilicbHFRLingdNENDQUE                        |
|-----------------------------------------------------------|--------------------------------------------------------------------------|
| Undervisning - Google Drev K Filer Rediger Vis Favoritter | Funktioner Hjæt<br>fatter på Systime funta_ 🚺 Hvor godt kender du Dan_ 🕘 |
| Google                                                    | Seg på Frev                                                              |
| 👃 Drev                                                    | Mit drev > Undervisning -                                                |
|                                                           |                                                                          |
| Mit drev                                                  |                                                                          |
| Delt med mig                                              |                                                                          |
| () Seneste                                                |                                                                          |
| 🔺 Stjernemarkeret                                         |                                                                          |
| Papirkury                                                 |                                                                          |

## Værktøjet Upload fil

Under menupunktet Ny, findes værktøjet **Upload fil**, som bruges til at hente dokumenter fra computeren eller en anden lagerenhed.

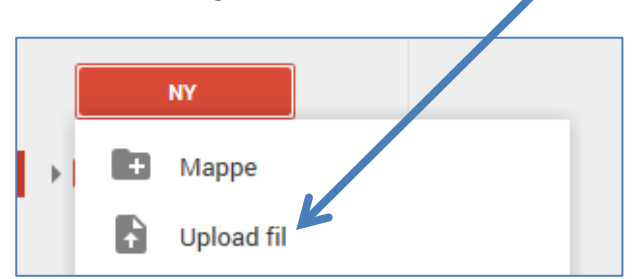

Værktøjet åbner for en navigationsrude, hvori det ønskede dokument findes og markeres. Venstreklik på Åbn, eller dobbeltklik på dokumentet, for at sætte upload funktionen i gang.

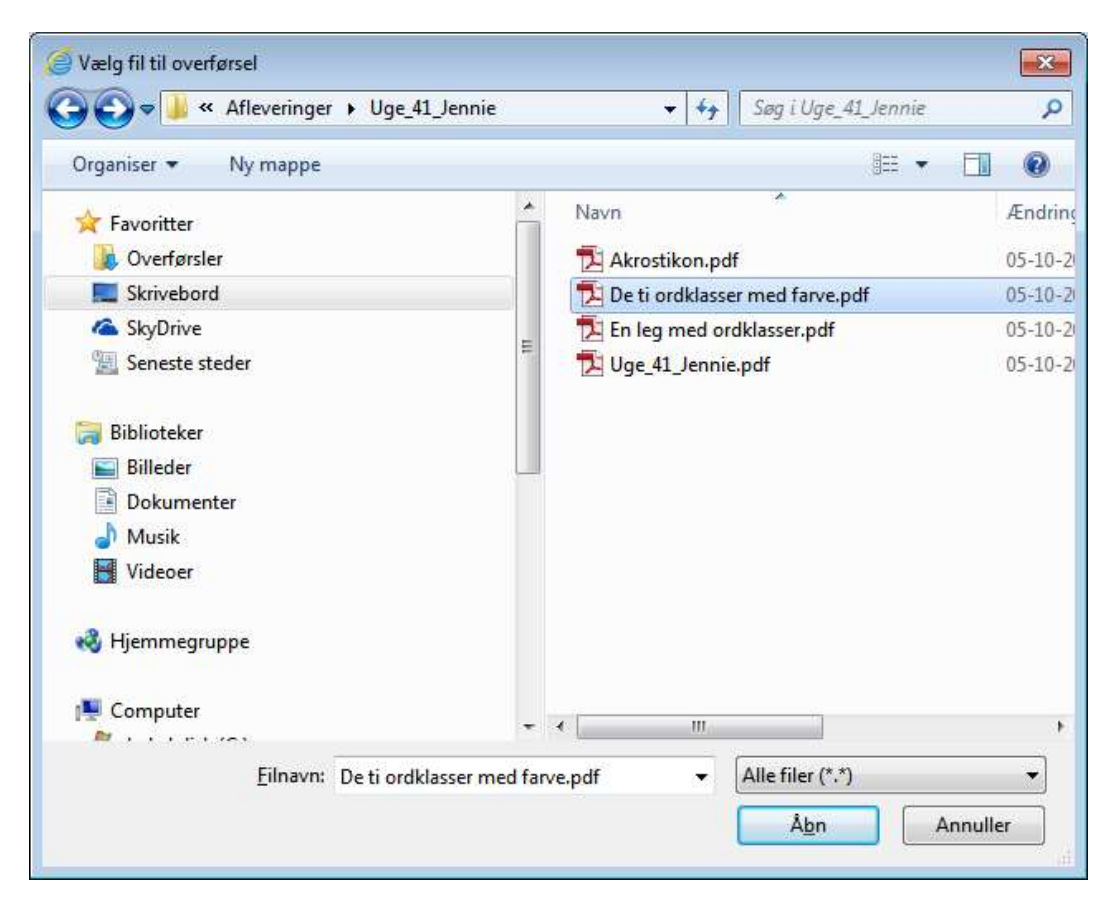

Upload funktionen åbner en statusbjælke, som viser, hvor langt processen er nået.

| ↑ Uploader (0 %)                 |                    | _             |
|----------------------------------|--------------------|---------------|
|                                  |                    | Annuller alle |
| , De ti ordklasser med farve.pdf | 0 b / 10 KB Venter | Annuller      |
|                                  |                    | 🔍 100% 🔫      |

Når dokumentet er uploadet, ses det i mappen på Google Drev. Statusbjælken lukkes ved at venstreklikke på X i øverste, højre hjørne af bjælken.

| Part of the second second se                                                                                                    |                        |                                                                                  |                                 |                  |                               | in t    | Lui 😜                 |
|----------------------------------------------------------------------------------------------------|------------------------|----------------------------------------------------------------------------------|---------------------------------|------------------|-------------------------------|---------|-----------------------|
| The half is factor before the balance that is factor that is factor that is fa                                                                                                    | 30 6 Hpc 44            | people norm in the Philanes Table Printland on Philapping Statigue               |                                 |                  | _                             | 9 - 12  |                       |
| Concepte Sag på Da     One of etc     Sag på Da     One of etc     Drev     Min deer > Undernammer     Sag på Da     One of etc     Sag på Da     One of etc     Sag på Da     One of etc     Min deer > Undernammer     Sag på Da     Min deer > Undernammer     Sag på Da     Sag på Da     Min deer > Undernammer     Sag på Da     Sag på Da     <                                                                                                    | Filer Beckger Viz Favo | etter Fankbarner Hjølg                                                           |                                 |                  |                               |         | -                     |
| Cocket SapaD Image: Cocket   Driv Mindex > Undernands -   Mindex > Undernands -   Mindex > Undernands - <th>🚋 📶 Outlook Web App 👂</th> <th>🕈 Forletter – Systeme Furfa. 📘 Huar godt kender da Cass. 🛞 Regionegier for baker</th> <th>- @ • @ • □</th> <th>im - Sat- Sketal</th> <th><ul> <li>Funktions</li> </ul></th> <th>- 8- 6</th> <th>1-21</th>                                                                                                    | 🚋 📶 Outlook Web App 👂  | 🕈 Forletter – Systeme Furfa. 📘 Huar godt kender da Cass. 🛞 Regionegier for baker | - @ • @ • □                     | im - Sat- Sketal | <ul> <li>Funktions</li> </ul> | - 8- 6  | 1-21                  |
| Drév Mi drev > Undertrang -   Sen * Pir   Set des   Drév Dit den reif fangurés   Drév Dit den reif fangurés   Sensis   Sensis                                                                                                    | Google                 | Sag på Da                                                                        | 9                               | rithin           |                               | Ð       | ۲                     |
| List dates       News *       Der li ordisisser med threeget       News *       News *<                                                                                                    | 💪 Drev                 | Mit drev > Undersoring -                                                         |                                 |                  | <b>::</b> 4                   | 0       | ٥                     |
| <ul> <li>Let date</li> <li>Let need the</li> <li>Let need the</li> <li>Let need</li></ul>                                                                                                    | -                      | Marrs.*                                                                          | tion .                          | Sidat worket     | 24                            | analas. |                       |
| Extracting the left method provide          2 attracting the left method provide       10 st Left method provide         2 attracting the left method provide       10 st Left method provide                                                                                                    | E Mide                 | Je trocklasser mit farwaaff                                                      | nig                             | 18.08 (eig.)     | 10                            | 0       |                       |
| © beau<br>Papehan<br>Papehan<br>Pap | Dett mest mag          |                                                                                  |                                 |                  |                               |         |                       |
| ■ Eljevenskvet          * Represektert         * Represektert         * Represektert         * Represektert         * Represektert         * Represektert         * Represektert         * Represektert         * Represektert         * Represektert         * Represektert                                                                                                    | O Dereste              |                                                                                  |                                 |                  |                               |         |                       |
| Pagekars<br>■ Magekars<br>■ Magek                                                                                                    | * Iljenenatieret       |                                                                                  |                                 |                  |                               |         |                       |
| - 2 mil lange d N<br>Ref men kapen als<br>Ref men kapen als<br>Ref men kape                                                                                                    | E Paperhan             |                                                                                  |                                 |                  |                               |         |                       |
| Eine kong di N<br>Ref men kapanish<br>A de ti andramar med farre get<br>10 KE Uptualis<br>A de ti andramar med farre get<br>10 KE Uptualis<br>A Str                                                                                                    |                        |                                                                                  |                                 |                  |                               |         |                       |
|                                                                                                    | Lattern Aprolate       |                                                                                  | Je De't undefanser med Nove get | 10 KH Lipto      | and a                         |         | Del 1                 |
|                                                                                                    |                        |                                                                                  |                                 |                  |                               |         | and the second second |

Dobbeltklik på dokumentet for at åbne det i Google Drevs viewer.

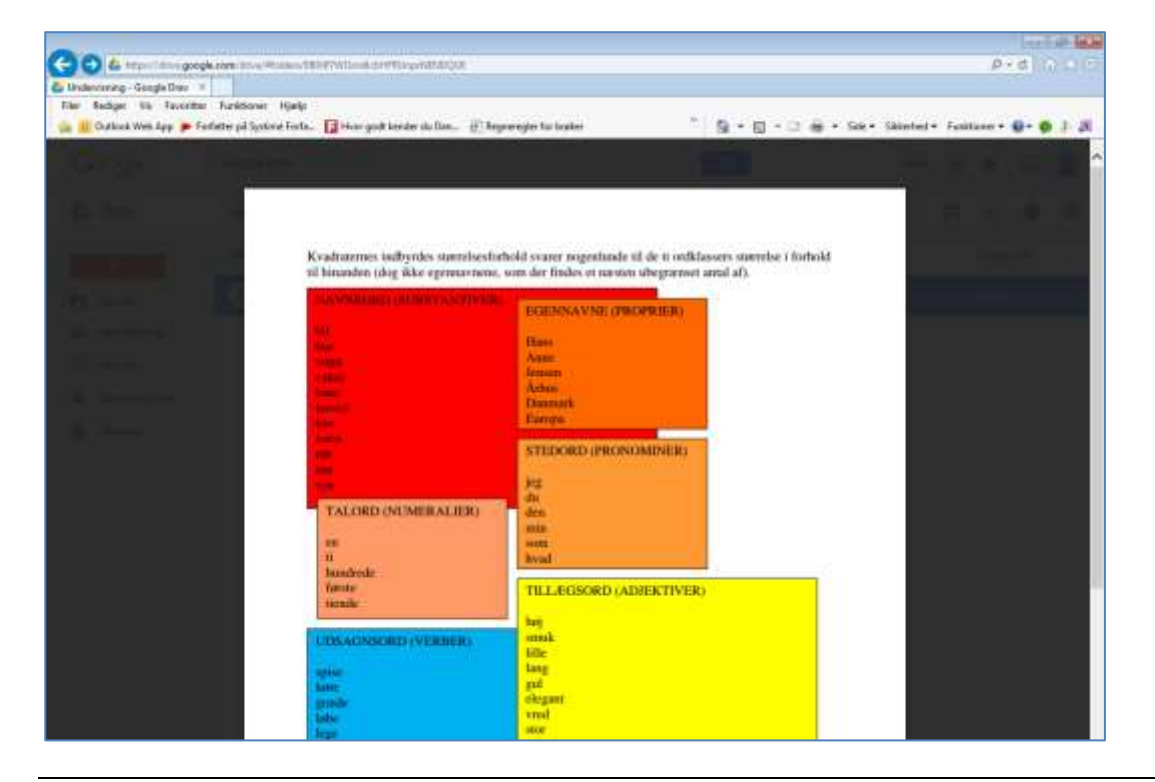

Det åbne dokuments værktøjsbjælke findes ovenover dokumentet. Dokumentet lukkes på X i højre side.

| A https://dim.egoogle.com/dim//Httdisct/BIJPTWDoudt-5H     Understang-Google Drav - >     Fee Religer Vis Fauvitter Funktioner Highlp                                                                                                    | RAWINENCOLE                             |                   |                       |             |              | ρ.         | 8   | 0.00.0 |
|----------------------------------------------------------------------------------------------------|-----------------------------------------|-------------------|-----------------------|-------------|--------------|------------|-----|--------|
| 🏤 🧕 Outlook Web App 🍺 Forfatter på Systems Forfa 📘 Hvor godt                                                                                                    | kender du Dan 🛞 Regneregler fan brøker  |                   | - <u>@</u> • @ •      | ○ ⊕ + SH+ 3 | ikkennd + Fu | nitioner • | 0-1 | 1.0    |
| J- De ti ontklasser med farve pdf                                                                                                    | Abn med 👻 😁                             | ±• <u>*</u>       |                       |             | Θ,           | Ø          | 12  | ×      |
| 14. Dec                                                                                                    |                                         |                   |                       |             | 8            |            |     |        |
| Kvadratemes ir                                                                                                    | idbyrdes størrelsesforhold svarer noger | dunde til de ti o | ntiklassers størrelse | : i forhold |              |            |     |        |
| til hinanden (de                                                                                                    | ig ikke egennavnene, som der findes et  | næsten ubegræ     | enset antal af).      |             |              |            |     |        |
| The second second s | EGENNAV                                 | E (PROPRIED       | D .                   |             |              |            |     |        |
| The second second second second second second second second second second second second second second second s                                                                                                    | Hans                                    |                   |                       |             |              |            |     |        |

## Værktøjet Google Docs

Værktøjet Google Docs er Googles tekstbehandlingsprogram. Venstreklik på menupunktet Google Docs for at åbne et nyt dokument.

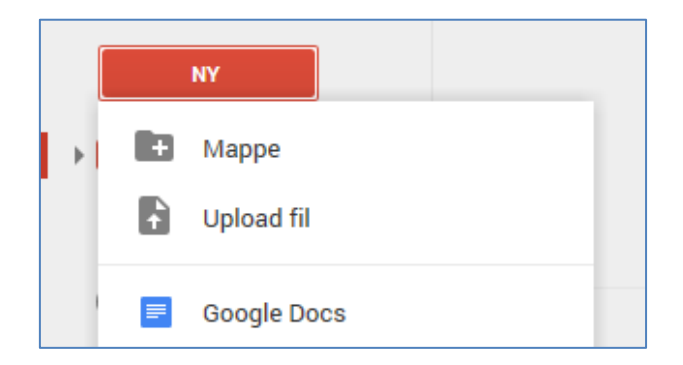

Tekstbehandlingsprogrammet er organiseret med menuer og værktøjslinjer, som indeholder de funktioner, der kendes fra f.eks. MS Office Word. Når dokumentet er redigeret færdigt, venstreklikkes på menuen **Filer**, derefter på **Omdøb**.

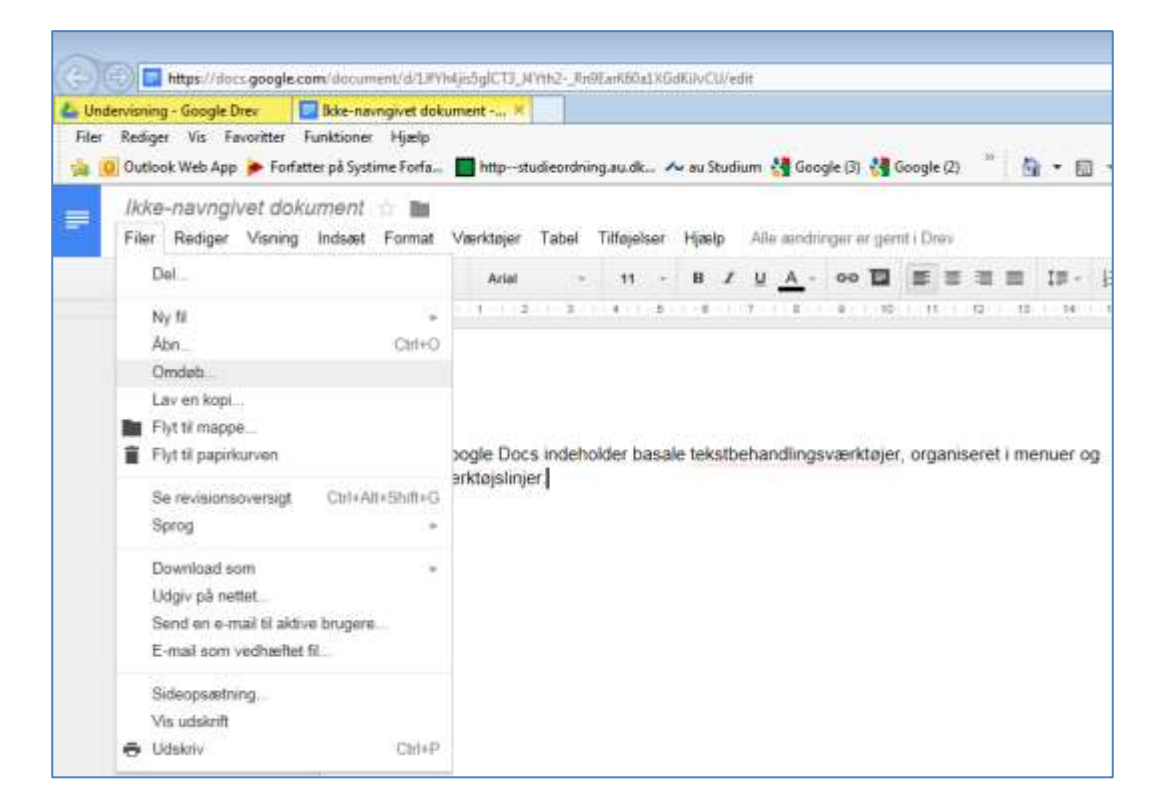

Dokumentet navngives i skrivefeltet. Derefter venstreklikkes på **OK**.

| Omdah dokumont                   | × |
|----------------------------------|---|
| Ondeb dokument                   |   |
| Angiv et nyt navn på dokumentet: |   |
| Angiv et nyt navn på dokumentet. |   |
| Taksthebandling mod Google Docs  |   |
| Teksibenandiing med Google Docs  |   |
|                                  |   |
|                                  |   |

Dokumentets navn ses øverst på siden og på det aktive faneblad.

| Tekstbehandling med Google Docs     ■       File Redger Varing Induati Format Varidager Tabel Titligeliser Hjørip Alle annforger er gemt (Drev     Nerment       ● ● ● ● ● ● ● ● ● ● ● ● ● ● ● ● ● ● ● | Religer Vis Favorithe<br>D Outlook Web App | Funktioner<br>atter på Systi | Hjælp<br>Hjælp<br>me Forta | http:// | tudieordni | ngaudi     | A au Stud | ium 🚮  | Google (3)  | di Goo      | gle (Z) | 1.9 | - 12   | - 13 | #    | • Side • | Silikerhed | • Funktioner • |
|----------------------------------------------------------------------------------------------------|--------------------------------------------|------------------------------|----------------------------|---------|------------|------------|-----------|--------|-------------|-------------|---------|-----|--------|------|------|----------|------------|----------------|
| 중 <> > 7 100% - Normal Maal - Antal - 11 - 월 J U ▲ - 00 월 圖 월 월 월 월 월 월 월 월 3 월 3 월 3 월 3 월 3 월                                                                                                    | Tekstbehandling n<br>Filer Rediger Varing  | ned Goo                      | gie Do<br>Format           | CS 😒 🖿  | l<br>Tabel | Tillgeiser | Ηιφ       | Alie a | indringer i | er germt i  | Drev    |     |        |      |      |          | 1          | Kommentiarer   |
|                                                                                                    | 6 ~ ~ T 1005                               | - Nor                        | rmal tekat                 | - Antai | -          |            | 8.7       | ¥ _    | - 00        | <b>B</b> (i | E 10 3  |     | 18 -   | 桂 -  | i ·  | 90 90    | Ju         | / Refigerer    |
|                                                                                                    |                                            | 1                            |                            |         | 1010       | 1.4.1.1    | 1.18.19   | 111    |             | u.          | H U     | 10  | 11.941 | 12   | 18.4 | 475 18   |            |                |

Dokumentet lukkes ved at venstreklikke på X på det aktive faneblad. Eller **Filer** og **Afslut**.

| 🕞 🔿 🖃 https://docs.google    | e.com/document/d/1JfYh4jis5gICT3_J4Yth2Rn9EarK60a1XGdKiJvCU/edit      |
|------------------------------|-----------------------------------------------------------------------|
| 🝐 Undervisning - Google Drev | Tekstbehandling med Goo ×                                             |
| Filer Rediger Vis Favoritter | Funktioner Hjælp                                                      |
| 👍 🧕 Outlook Web App ≽ Forf   | fatter på Systime Forfa 🔲 httpstudieordning.au.dk ٨ au Studium 🚼 Goog |
| Tekstbehandling r            | med Google Docs 🗠 🖿                                                   |
| Filer Bediger Visning        | n Indexet Format Værktajer Tabel Tilfajelser Hizeln. Sidste redi      |
| The Rediger Visiting         |                                                                       |
| ēr 🖓 📅 100'                  | 1% ▼ Normal tekst ▼ Arial ▼ 11 ▼ B Z U A ▼                            |
|                              | 2   1   1                                                             |
|                              |                                                                       |
|                              |                                                                       |

Det navngivne dokument lægges i mappen på Google Drev.

|                            |                                                                                                    |                               |              |        |   |          |            |      |          | -0    | 2.00 |
|----------------------------|----------------------------------------------------------------------------------------------------|-------------------------------|--------------|--------|---|----------|------------|------|----------|-------|------|
| 😑 💿 🗳 https://dis/         | google.com/strue/Huldes/SEUPTWOpeds/SEPERAge/NENDQUK                                                                                                    |                               |              |        |   |          |            |      | PT       | 80 1  |      |
| 🕹 Undervisning - Google Dr | W A Distance of the second second sec |                               |              |        |   |          |            |      |          |       |      |
| Filer Rediger Wit Fa       | eritter Funktioner Hjælp<br>🍺 Forfatter på Systema Forfa 🔲 Hitpstudieordning austu 🛧 su Studius                                                                                                    | m 付 Google (1) 付 Google (2) 🍧 | <u>6</u> • 1 | 1. i o |   | side •   | Skkenhal • | fusk | tioner • | 0- O  | a a  |
| Google                     | Søg på Drev                                                                                                    | -                             | ٩            |        |   |          | 4HGRB3     | ш    |          | Ð     | ۲    |
| 🙆 Drev                     | Mit drev > Undervisning +                                                                                                    |                               | ß            | ÷      | 0 |          |            | ::   | Ąż       | 0     | ۵    |
|                            | Naun †                                                                                                    | Ew                            |              |        | į | bidat ær | dret       |      | Filote   | reise |      |
| B Mit drev                 | De ti ordklasser med farve pdf                                                                                                    | mig                           |              |        | 3 | 4.50 m   | 6          |      | 10 KB    | E .   | - 8  |
| Delt med mig               | Teststurbandling med Boogle Docs                                                                                                    |                               |              |        |   |          |            |      |          |       |      |
| C Senante                  |                                                                                                    |                               |              |        |   |          |            |      |          |       |      |
| * Stjørnemarkenet          |                                                                                                    |                               |              |        |   |          |            |      |          |       |      |
| Papirkurs                  |                                                                                                    |                               |              |        |   |          |            |      |          |       |      |

Et tekstbehandlingsdokument i Google Docs kan åbnes og redigeres i Google Drev ved at dobbeltklikke på det.

Dokumentet lukkes ved at venstreklikke på X på det aktive faneblad. Eller **Filer** og **Afslut**.

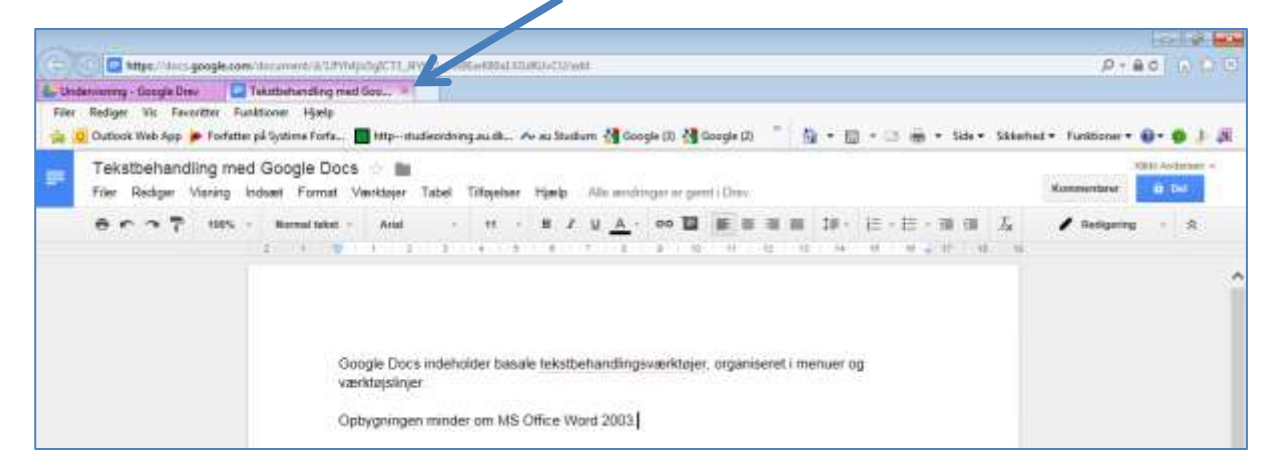

Dokumentet placeres på Google Drev.

|                                                        | accele.com/doise/Makies/SERIPTWCeediate/FRAmatel/FRAMA                                                                                                   |                                                           |                                        | - î     | D - 8    |        |       |
|--------------------------------------------------------|----------------------------------------------------------------------------------------------------|-----------------------------------------------------------|----------------------------------------|---------|----------|--------|-------|
| Dindersonning - Google Drev<br>Filer Rediger Wis Favor | n 🕹 Understamp - Gougle Deer                                                                                                    | -                                                         |                                        | 5<br>   |          | - 11/0 |       |
| i Outlook Web App                                      | <ul> <li>Forfatter på Systems Forfa.</li> <li>Intrpitudieordning ausika. Av av Stathum<br/>spänne der standardnegenserkine.</li> <li>Integrei</li> </ul> | 付 Google (1) 付 Google (2) 🦙 👘 • 🖂                         | ······································ | Funktio | ne • 4   | - 0    | a) an |
| Google                                                 | Søg på Drev                                                                                                    | - 9                                                       | +HQIRIG                                | ш       |          | (Ŧ)    | ٢     |
| 各 Drev                                                 | Mit drev > Undervisning +                                                                                                    | ise blive flyttet fra Undersensing til blit drev. Fantyef |                                        |         | ÂŻ.      | 0      | Φ     |
|                                                        | plant †                                                                                                    | Epel                                                      | Sidut andret                           | þ       | Filderie | Se .   |       |
| · El Mit drev                                          | > De ti ordikasser med farve.pdf                                                                                                    | mig                                                       | 24 mor mij                             |         | 10 KB    |        |       |
| Delt med mig                                           | 🔲 Tekstbehandling med Google Duca                                                                                                    | mg                                                        | 21.26 mig                              |         | 2        |        |       |

## Værktøjet Google Sheets

Værktøjet Google Sheets er Googles regneark, som åbnes med et venstreklik på menupunktet Google Scheets.

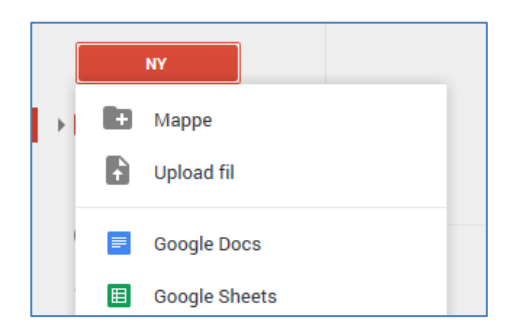

Det nye regneark åbnes og anvendes stort set på samme måde, som MS Office Excel 2003.

| ar Un         | devianag - Google Dre             | / 🛄 Goog                                  | In Doce                  | 6- V          | ndevenng -   | Google Drav    | E ihke-neur      | given formula- | 60  | Undervising - | Google Dray  | E littere |
|---------------|-----------------------------------|-------------------------------------------|--------------------------|---------------|--------------|----------------|------------------|----------------|-----|---------------|--------------|-----------|
| File<br>State | Dutlook Web App                   | ritter Funktion<br>Forfatter på S         | nar Hjælp<br>AstimeForta | nttpstudieon  | tning.au.dk. | 🗛 au Studiom   | 🝓 Google (3)     | di Google (2)  | -   | <b>a</b> •∎•: | a mir sak    | - Skkerh  |
| Ħ             | likke-navngive<br>Filer Rediger N | it regneark<br>Assing Indea               | 🗄 🖿                      | Data Værktøje | Tilbjelse    | r Hjælp Alle   | s auridninges' e | gent i Drev    |     |               |              |           |
|               | er . 7                            | $\mathrm{tr}~\simeq~\theta_{\mathrm{tr}}$ | 00 <u>.</u> 123 -        | Ariat -       | 10 - 1       | 8 / 4 <u>A</u> | • • = =          |                | - 1 | ≣ oo <b>1</b> | [ii] ∀ · Σ · |           |
| $f_{\theta}$  |                                   |                                           |                          |               |              |                |                  |                |     |               |              |           |
|               | . 4                               | 8                                         | ¢.                       | D             |              |                | F                | .0             | н   |               |              | J.        |
| ÷t.           | Tabel                             | 2                                         |                          |               |              |                |                  |                |     |               |              |           |
| 3             |                                   |                                           |                          |               |              |                |                  |                |     |               |              |           |
| -3            | 1                                 | 2                                         |                          |               |              |                |                  |                |     |               |              |           |
| 4             | 2                                 | 4                                         |                          |               |              |                |                  |                |     |               |              |           |
|               |                                   |                                           |                          |               |              |                |                  |                |     |               |              |           |

Når funktionerne er udfyldt, gemmes regnearket ved at venstreklikke på Filer og Omdøb...

| ervisning - Google Drev 📃 Google Docs                                                    |          | 2        | Under   | visnin | ıg - G | oogle | Drev | 1    |
|------------------------------------------------------------------------------------------|----------|----------|---------|--------|--------|-------|------|------|
| Rediger Vis Favoritter Funktioner Hjælp<br>Outlook Web App 🏓 Forfatter på Systime Forfa. | <b>H</b> | tpstudie | ordning | gaud   | lk a   | ∼ au  | Shud | liur |
| Ikke-navngivet regneark 🔅 🖿<br>Filer Rediger Visning Indsæt Format                       | Data     | Værktøj  | er T    | ilføje | lser   | Hjæ   | έp   | đ    |
| Del                                                                                      | anat     | -        | 10      | -      | в      | I     | 5    | A    |
| Ny fil 🕨                                                                                 |          |          |         |        |        |       |      |      |
| Abn Ctri+O                                                                               |          | D        |         |        | Е      |       |      |      |
| Omdeb                                                                                    |          |          |         |        |        |       |      | _    |
| Lav en kopi                                                                              |          |          |         |        |        |       |      | _    |
| Flyt til mappe                                                                           |          |          |         |        |        |       |      | _    |
| Flyt til papirkurven                                                                     |          |          |         |        |        |       |      | -    |
| Importer                                                                                 |          |          |         |        |        |       |      | -    |
| Se revisionsoversiot Ctrl+Alt+Shift+G                                                    |          |          |         |        |        |       |      |      |
| Indstillinger for regeark                                                                |          |          |         |        |        |       |      |      |
| industringer for registerre                                                              |          |          |         |        |        |       |      |      |
| Download som                                                                             |          |          |         |        |        |       |      |      |
| Udgiv på nettet                                                                          |          |          |         |        |        |       |      |      |
| Send en e-mail til aktive brugere                                                        |          |          |         |        |        |       |      |      |
| E-mail som vedhæftet fil                                                                 |          |          |         |        |        |       |      |      |
|                                                                                          |          |          |         |        |        |       |      |      |
| 🖶 Udskriv Ctri+P                                                                         |          |          |         |        |        |       |      |      |
| 12 - 24 - 14 - 14 - 14 - 14 - 14 - 14 -                                                  |          |          |         |        |        |       |      |      |

Dokumentet navngives i skrivefeltet. Derefter venstreklikkes på OK.

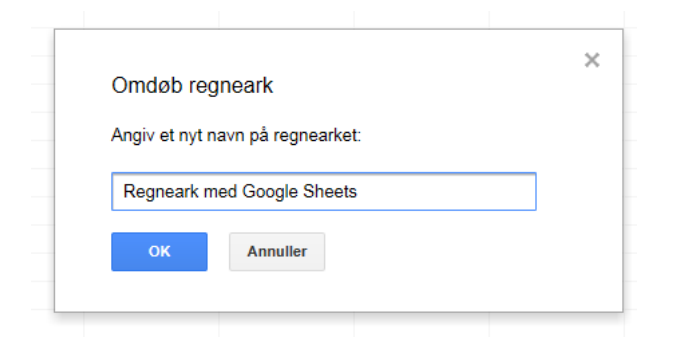

Dokumentets navn ses øverst på siden og på det aktive faneblad.

| 0                             | dervisning - Google D       | vev Unde                         | rvianing - Google D       | rev El Reg     | neark med Google S | hee                             |                                        |                               |
|-------------------------------|-----------------------------|----------------------------------|---------------------------|----------------|--------------------|---------------------------------|----------------------------------------|-------------------------------|
| File                          | r Rediger Vis Fa            | Forfatter på S                   | ier Hjælp<br>istime Forfa | httpstudieordn | ing.au.dk 🕕 au S   | Regneark med<br>https://docs.go | Google Sheets - Go<br>ogle.com/spreads | ogle Sheets<br>heets/d/1_Dww1 |
|                               | Regneark m<br>Filer Rediger | ed Google S<br>Visning Indsa     | iheets 👉 🖿                | a Værktøjer    | Tilfajelser Hjæl   | p Alle ændring                  | ger er gemt i Drev                     |                               |
| fя                            | ec.a.t                      | . нг <i>э</i> , а <sub>р</sub> , | 00 123 · Anii             |                | 0 * B Z            | ÷ <u>∧</u> · ••·                | ш • на • Г і                           | ⊫ ' <u> ±</u> ' ≕p            |
|                               | A                           | в                                | c                         | D              | E                  | F                               | a                                      | н                             |
| 1                             | Tabel                       | 2                                |                           |                |                    |                                 |                                        |                               |
| 2                             |                             |                                  |                           |                |                    |                                 |                                        |                               |
| 3                             | 1                           | 2                                |                           |                |                    |                                 |                                        |                               |
| 4                             | 2                           | 4                                |                           |                |                    |                                 |                                        |                               |
| 5                             | 3                           | 6                                |                           |                |                    |                                 |                                        |                               |
| . 6                           | 4                           | 8                                |                           |                |                    |                                 |                                        |                               |
| <u> 7</u>                     | 5                           | 10                               |                           |                |                    |                                 |                                        |                               |
| 7                             | 10 Contract (10 Contract)   |                                  |                           |                |                    |                                 |                                        |                               |
| 78                            | 6                           | 12                               |                           |                |                    |                                 |                                        |                               |
| 7<br>8<br>9                   | 6<br>7                      | 12<br>14                         |                           |                |                    |                                 |                                        |                               |
| 7<br>8<br>9<br>10             | 6<br>7<br>8                 | 12<br>14<br>16                   |                           |                |                    |                                 |                                        |                               |
| 7<br>8<br>9<br>10<br>11       | 6<br>7<br>8<br>9            | 12<br>14<br>16<br>18             |                           |                |                    |                                 |                                        |                               |
| 7<br>8<br>9<br>10<br>11<br>52 | 6<br>7<br>8<br>9<br>10      | 12<br>14<br>16<br>18<br>20       |                           |                |                    |                                 |                                        |                               |

#### Dokumentet lukkes ved at venstreklikke på X på det aktive faneblad. Eller **Filer** og **Afslut**.

| L Doc | demoning         | - 6000          | e Diex              | 12         | Undevia                 | ning - So          | ogie Drev    |           | legne  | ark mes | Goog | le She | tic X      |                    |                    |         |      |      |              |     |        |
|-------|------------------|-----------------|---------------------|------------|-------------------------|--------------------|--------------|-----------|--------|---------|------|--------|------------|--------------------|--------------------|---------|------|------|--------------|-----|--------|
| Filer | Redige<br>Outloo | Web A           | Favovitte<br>pp 🍺 F | a Fi       | inktioner<br>9 på Systi | Hjælp<br>me Forfa. | In the       | p-studies | rdning | Joudk.  |      | au 51u | dun 🕄      | fame (C)<br>Google | (1+W)<br>(0) 5 Geo | gle (Z) | -    | • 10 | • ii •       | ÷.  | Side • |
| Ħ     | Reg<br>Filer     | neark<br>Redige | med (<br>r Visn     | Goo<br>ing | gle Shi<br>Induati      | eets<br>Format     | ilii<br>Data | Værktøje  | r T    | Nojoise | er H | (den)  | Alie #     | endringa           | r ac gamt i D      | itev    |      |      |              |     |        |
|       |                  |                 |                     |            |                         |                    |              |           |        |         |      |        | 1111       |                    | -                  |         | 1122 | 1.04 | 100          | 5.0 | 1.1.1  |
|       |                  |                 | 7 *                 | - 5        | 是 题                     | 123 -              | Arial        |           | 10     | 101     | 8 2  | - 54   | <u>A</u> - | 91-                | E - 1921 -         | 単く法     | て毎   | 00   | ■ ]M[        | Ϋ-  | Σ-     |
| £.    | • •              | • •             | 7 *                 | 3          | ą. 14                   | 123 -              | Anal         | 3         | 40     | 101     | 8 2  | - 5    | <u></u> -  | 91-                | ± • 100 •          | 10 × 3  | で華   | 00   | <b>a</b> 1w( | Ϋ-  | I.     |

Dokumentet placeres på Google Drev i den anvendte mappe.

| -                           |                                                                   |                                     |                        | -           | 9           | 8 <b>6</b> 9 |
|-----------------------------|-------------------------------------------------------------------|-------------------------------------|------------------------|-------------|-------------|--------------|
| 🔄 🕕 🖾 Mitya //dinie gai     | gis.com/ditar/Haller_1888FWOunditAFRAge/AHDO/A                    |                                     |                        | P           | - 80        |              |
| Didensioning - Google Drev  | 🖕 Understanerg - Google Dies 👘                                    |                                     |                        |             |             |              |
| 🚔 🧕 Outlook Web App 🍺       | Forfatter på Systema Forfa 🚺 Httpstudieordning.au.sk 🗛 av Studiur | n 🚮 Google (I) 👌 Google (I) 🍈 🎽 + 🔝 | - 🖂 👼 + Side + Sidehad | • Funktione | - 0- 1      | 6 F 8        |
| Kom hartigere på Google. Op | laine die standardbagemaskins. Ost mig sik                        |                                     |                        |             |             | *            |
| Google                      | Søg på Drev                                                       | - Q.                                | +HQikko                | III (       | Œ           | ۲            |
| 🙆 Drev                      | Mit drev > Undervisning +                                         |                                     |                        |             | z 0         | ٥            |
| -                           | Navn 1                                                            | Ejer                                | Sidut amdret           | (F)         | iterretse : |              |
| • 🖾 Mit drev                | > De ti ordklasser meil farve pidl                                | mig                                 | 24. may. mig           | 10          | Kali        |              |
| Delt med mig                | Regnerark med Osogle Sheets                                       | mig                                 | 21.45 még              | -           |             |              |
| Seceste                     | Tekstbehandling med Google Doos                                   | mig                                 | 21.26 mig              | 25          |             |              |

## Værktøjet Google Slides

Værktøjet Google Slides er Googles præsentationsprogram, som stort set fungerer ligesom MS Office PowerPoint 2003. Venstreklik på menupunktet Google Slides for at åbne for redigering af en ny præsentation.

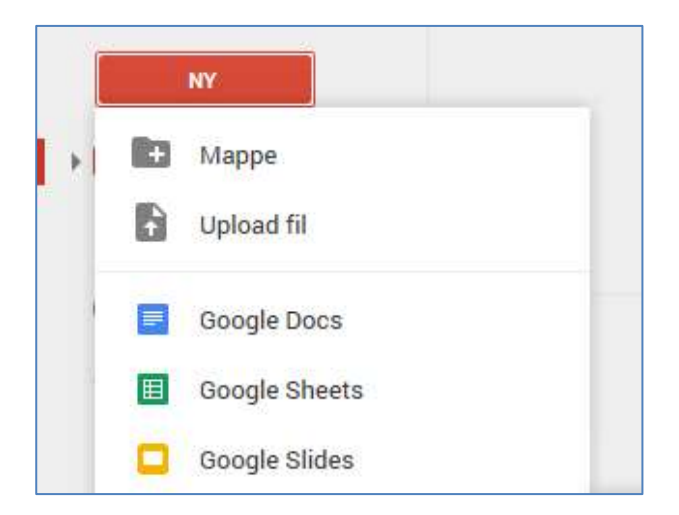

Der åbnes for en ny præsentation og et tema vælges med en markering og venstreklik på OK eller et dobbeltklik.

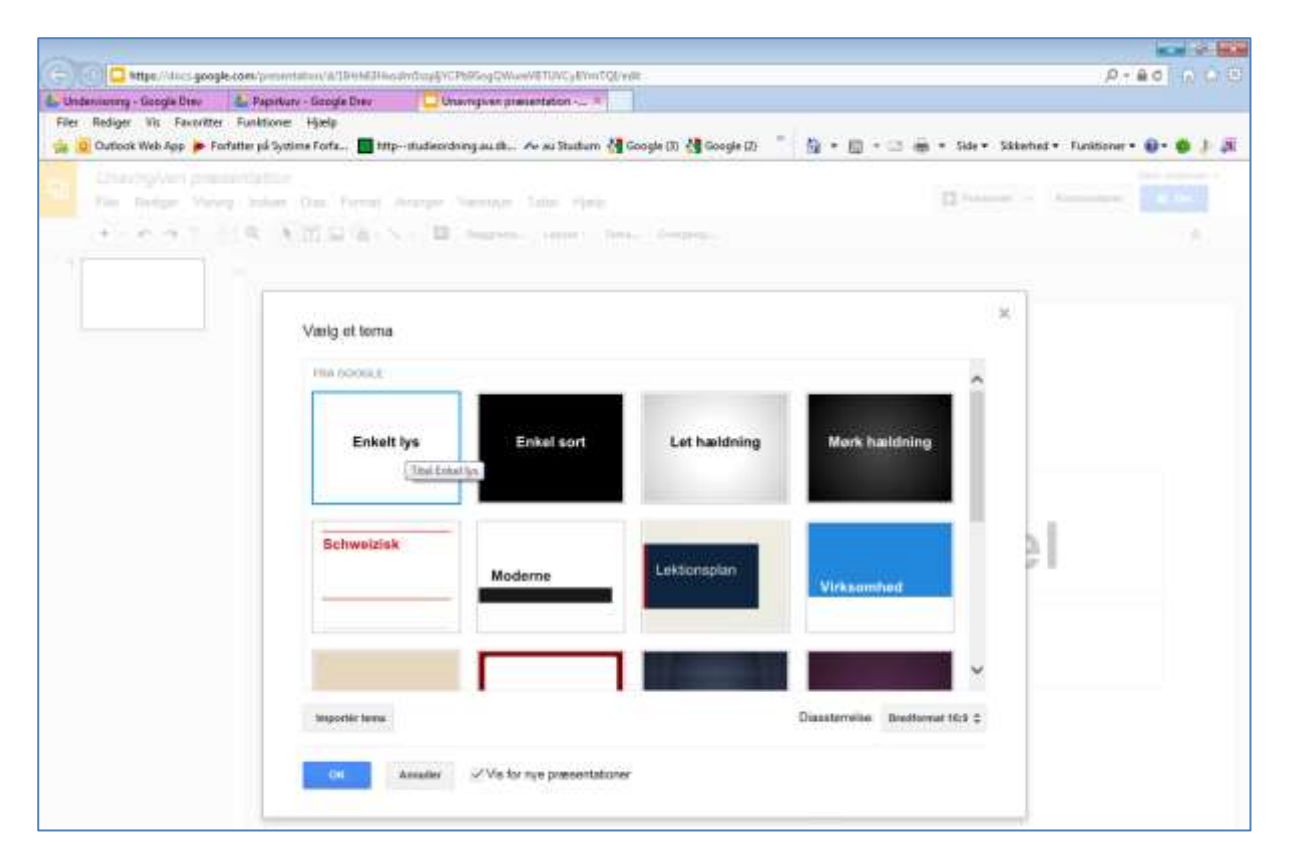

Der returneres til det første dias i præsentationen.

Titelfeltet udfyldes med den ønskede titel.

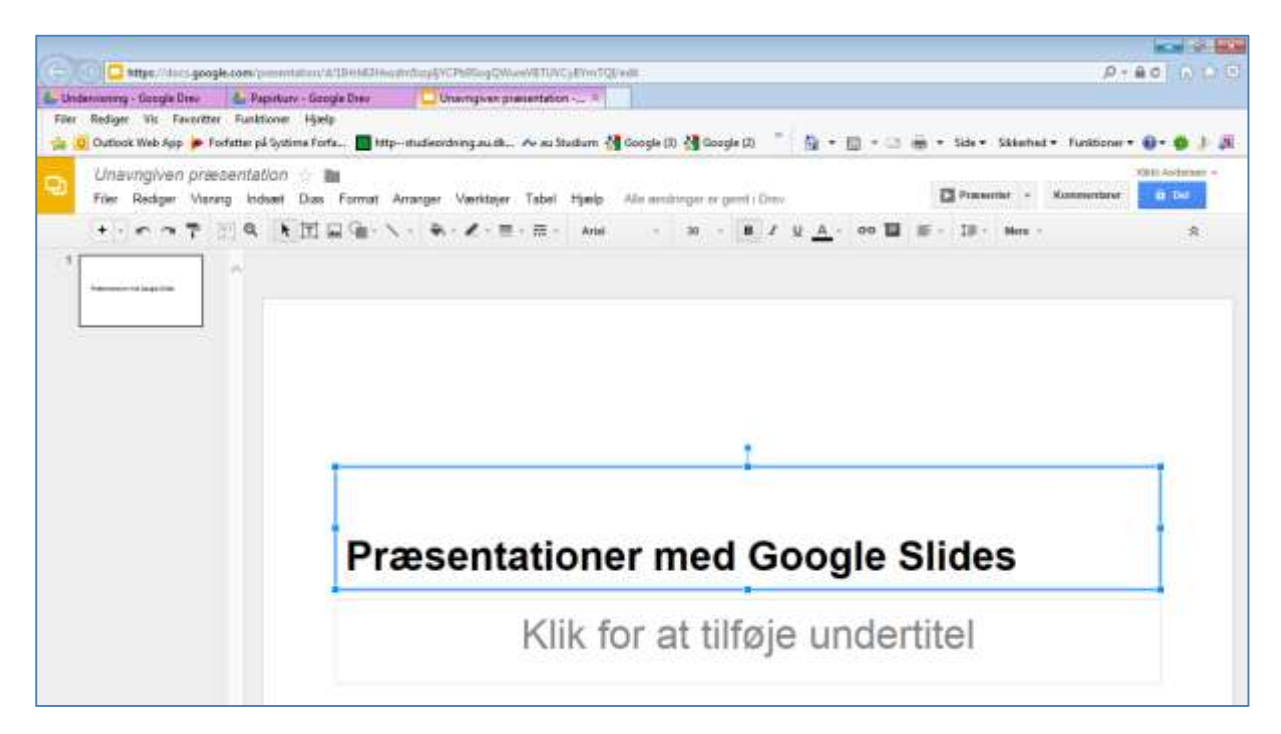

Præsentationen gemmes ved at venstreklikke på Filer og Omdøb.

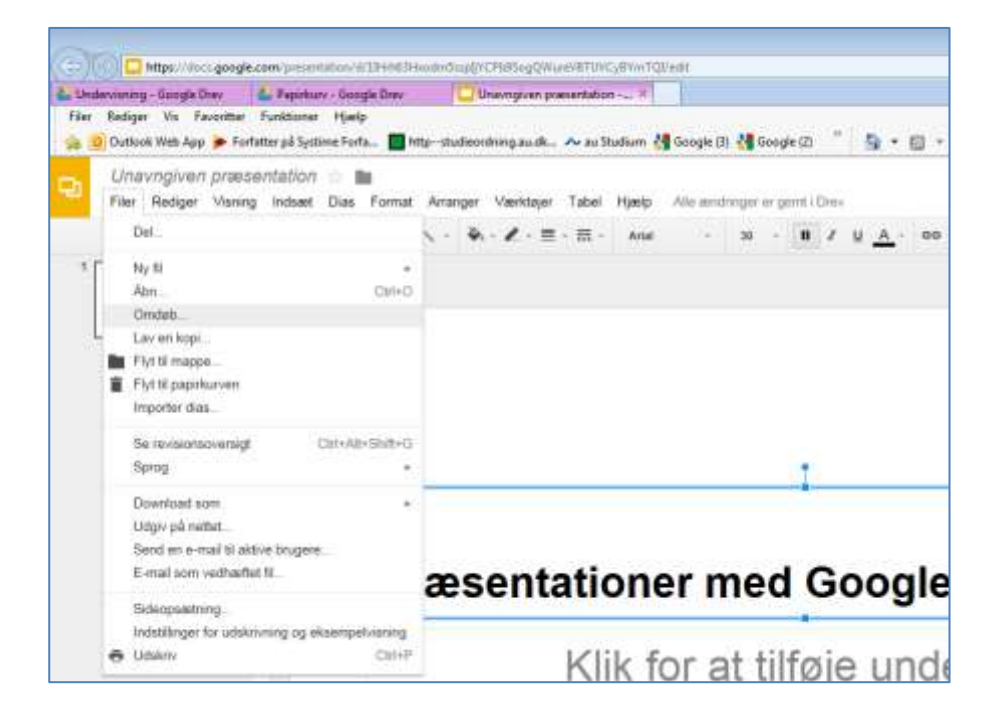

Navngiv præsentationen og venstreklik på OK.

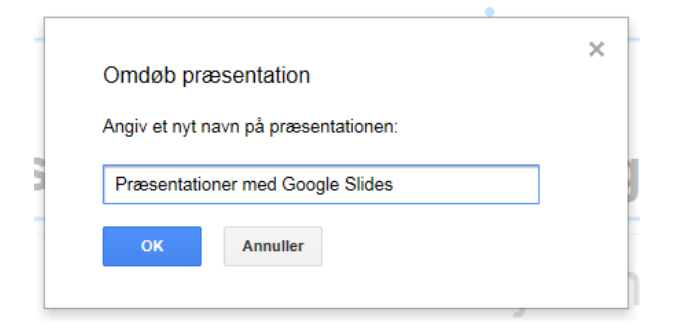

Dokumentet lukkes ved at venstreklikke på X på det aktive faneblad. Eller Filer og Afslut.

| Undervisining - Googl    | Chev de Nep                   | sinkury - Google Diver                | Presentationes med 0                 | Soopt_ ×           |                         |         |      |
|--------------------------|-------------------------------|---------------------------------------|--------------------------------------|--------------------|-------------------------|---------|------|
| Ster Fedger Vic          | pp 🍺 Forfatter på             | oner Hyselp<br>Système Forta 🛄 http:  | -thatenthingaadk. Ara                | ı Studium 😽 Google | (1) 付 Google (2)        | 19.5    | 1.00 |
| Præsental<br>Filer Redge | ioner med G<br>r Visning Indi | oogle Slides 🕆  <br>aat Dias Format # | <b>lli</b><br>Ivranger Værktøjer Tab | al Hjasip Alisar   | ndringer sir garrit i S | Draw .  |      |
| ++ + -                   | 7 2 9                         | ・11日日 日・1                             | · • • • • = - =                      | < Anit -           | 30 × 0                  | I U A - | 00 🖬 |
| 1                        |                               |                                       |                                      |                    |                         |         |      |

Dokumentet placeres på Google Drev i den anvendte mappe.

| Contention Contention | Nttps://dine.goog<br>a-Google Dinv<br>e Vis Faxeritte<br>sk Web App 🍺 Fo | is concistor Mother SELEPTWoods DFRound SECON<br>Control of Congle Deer  Construction Figure  Figure Figure  Figure Figure  Figure for  Figure for  Figure for  Figure Figure  Figure Figure  Figure Figure  Figure Figure  Figure Figure  Figure Figure  Figure Figure  Figure Figure  Figure Figure  Figure Figure  Figure Figure  Figure Figure  Figure Figure  Figure  Figure Figure  Figure | rm 🏄 Google ()). 🎒 Google ()). 🍈 🌆 + 🔝 + | 🗆 🖶 + Sile + Sklenher+ | J  | 9-80<br>w•0• | 000<br>00 |
|-----------------------|--------------------------------------------------------------------------|----------------------------------------------------------------------------------------------------|------------------------------------------|------------------------|----|--------------|-----------|
| Ken hertigen          | rpå Google, Opda                                                         | for dir standardtagemaskinst. Oc. Ing tak                                                                                                    |                                          |                        |    |              | *         |
| Goog                  | gle                                                                      | Seg på Drev                                                                                                    | · 9.                                     | +HQRki                 | ш  | ¢ 🗉          | ۲         |
| 🕹 Dre                 | ev                                                                       | Mit drev > Undervisning +                                                                                                    |                                          |                        | :: | à 0          | ٥         |
| -                     |                                                                          | Navn 1                                                                                                    | Ejer                                     | Sidjit avident         | ÷  | iluterreitse |           |
| · 🖾 Mital             | liev                                                                     | > De ti ordklasser med farve pdf                                                                                                    | mig                                      | 74 may, mig            | 3  | 0 (63)       |           |
| Det n                 | med mig                                                                  | Præsentationer med Boogle Slides                                                                                                    | mig                                      | 22.08 mig              |    | 65           |           |
| <li>Second</li>       | ste                                                                      | Regneark med Google Sheets                                                                                                    | mig                                      | 21.45 mig              | E. | ti)          |           |
| 🚖 Stjern              | nemailaeet<br>kun                                                        | Tekstbehandling med Google Docs                                                                                                    | mg                                       | 21.26 mg               | ŝ  | 2            |           |

# Download og del fra Google Drev

#### Download fra en åben fil

Download af en åben fil foregår ved at venstreklikke på download værktøjet.

| 🝐 Undervisning - Google Drev 🗙 👍 Undervisning - Google Drev                                                             |
|----------------------------------------------------------------------------------------------------|
| Filer Rediger Vis Favoritter Funktioner Hjælp                                                                           |
| 👍 🔟 Outlook Web App ≽ Forfatter på Systime Forfa 🔲 httpstudieordning.au.dk ٨ au Studium 🚼 Google (3) 😵 Google (2) 🁋 👘 💌 |
| ≻ De ti ordklasser med farve.pdf Åbn med ∨ 🖶 🛂 :                                                                        |
| Google Søg nå Drov Download                                                                                             |
| Drev     M     Kvadraternes indbyrdes størrelsesforhold svarer nogenlunde til de ti ordklassers stø                     |

I bunden af skærmen ses en statusbjælke, hvor der venstreklikkes på valgpilen til højre for **Gem**-tasten.

| With these stars are the second form and form and form and form and form and the second second secon | and the second second sec |
|----------------------------------------------------------------------------------------------------|----------------------------------------------------------------------------------------------------|
| and the set of the set of the set | <br>Annullet ×                                                                                                    |
| 🚳 📭 🔍 🚓 📉 🎿 🛀 🌺 💽 🗰 🌺                                                                                                    | 14 . N. H                                                                                                    |

Venstreklik på menupunktet **Gem som** og naviger hen til den ønskede lagerplads.

|         |                                                                                                    | Gem                   |
|---------|----------------------------------------------------------------------------------------------------|-----------------------|
|         | Vil du İbne eller gemme De til ordklasser med førvespåf (20,8 KE) fra doc-9x-3k-docs.googleusercontent.com? Abn Gem • | Gem som<br>Gem og åbn |
| (3) (4) | 3 💁 😰 🦂 📀 🖄 🦂 🐃 🍪 💽 👑 🍓                                                                                               | PA = PA (2) (8)       |

#### Gem dokumentet til senere brug.

| 🕒 🕞 🖛 🖬 Skrivebor |                       | • 49                                                                   | Seg i Strivebort                                            |                                                                                              |
|-------------------|-----------------------|------------------------------------------------------------------------|-------------------------------------------------------------|----------------------------------------------------------------------------------------------|
| Organiser • Ny mi | spe                   |                                                                        |                                                             | . 0                                                                                          |
| Favoritter        | Nam                   | urt opgøvebeskrivelse.pdf<br>Disk<br>I-14 15 47.pdf<br>f<br>38 m.H<br> | Stamatus<br>656 KB<br>2 KB<br>314 KB<br>11.276 KB<br>KS0 YR | Elementity<br>Adobe Act<br>Genvej<br>Adobe Act<br>Adobe Act<br>Adobe Act<br>Status 2 or<br>F |
| Fitype Ad         | be Acrobat Document ( | *.pdf)                                                                 |                                                             |                                                                                              |

## Download fra en lukket fil

De lukkede dokumenter ses i den aktive mappe på Google Drev.

| 0.0                                                                                                    | Attge:                                                                                                    |                                    |                           | -     | -          | 8 <b>B</b> |
|----------------------------------------------------------------------------------------------------|----------------------------------------------------------------------------------------------------|------------------------------------|---------------------------|-------|------------|------------|
| Construction of the second second secon | egle com draw History III II Provinski SH Roburt Albertov<br>Ter Facilitare Hjølp<br>Forfatte på Sydama Forfa 📑 Hitp-studieordning au dk Av av Studium | 付 Google (1). 🐴 Google (2) 🍈 👰 + 📷 | • 🖂 👼 • Sile • Sklennet • | p -   | HO .       | e to e     |
| Kom hartigere på Google. Op                                                                                                    | dater där etandarfbagemankret. OK Begrah                                                                                                    |                                    |                           |       |            |            |
| Google                                                                                                    | Seg på Drev                                                                                                    | · 9.                               | +lGkkr                    | III 🌲 | Ŧ          | ۲          |
| 💪 Drev                                                                                                    | Mit drev > Undervisning +                                                                                                    |                                    |                           | 11 AZ | 0          | ۵          |
| -                                                                                                    | Navn 1                                                                                                    | E)er                               | Sidut andret              | Filus | arreitse : |            |
| E Sit drev                                                                                                    | 📥 De ti ordklasser med førve pdf                                                                                                    | mig                                | 24 mov. mig               | 10 K  |            |            |
| Delt med mig                                                                                                    | Præsentationer med Soogle Slides                                                                                                    | mig                                | 22.08 mig                 | -     |            |            |
| Seceste                                                                                                    | E Regneark med Google Sheets                                                                                                    | mig                                | 21.45 mig                 | 2703  |            |            |
| * Stjernematioest                                                                                                    | Tekstlashandling med Doogle Doca                                                                                                    | mg                                 | 21.26 mig                 | ÷     |            |            |

Højreklik på det dokument, der ønskes downloadet. Venstreklik derefter på menupunktet Download.

| Film   | Badiner Via France    | er Fiendeter                           | in Hinto            |          |                                                                                                    |                  |     |      |       |    |       |
|--------|-----------------------|----------------------------------------|---------------------|----------|----------------------------------------------------------------------------------------------------|------------------|-----|------|-------|----|-------|
|        | Outlook Web Ana >     | Forfatter all S                        | stime Forta Into-st | tudiem   | thing au B. 🗛 au Studium 👌 Geogle                                                                                                    | 13) 👬 Google (2) | - 0 | - 10 | 1.12  |    | - 54  |
| and he | rtigen på Google, Opt | lamor d'un sta                         | ndanisegemarkine.   |          | The Lot of Lot of Lot o |                  |     |      |       |    |       |
| G      | oogle                 | Sag p                                  | à Drev              |          |                                                                                                    |                  | - q |      |       |    |       |
| 4      | Drev                  | Mit                                    | drev 🤉 Undervisnin  | g •      |                                                                                                    |                  | ¢   | (0)  | ÷     | 0  |       |
|        | -                     | Navr                                   | et                  |          |                                                                                                    | 10v              |     |      |       | 3  | ine   |
|        | Add they              |                                        | Dell'enderson mid ( |          | 6                                                                                                    | ma               |     |      |       | ġ. | 4. m  |
|        | Dalt med mig          |                                        | Prasentationer med  | 0        | Eisempel                                                                                                    | mg               |     |      |       | 2  | 2.00  |
| 0      | Service               |                                        | Regneark med Boogl  |          | Additional of the second second secon | mig              |     |      |       | 22 | 11.45 |
| *      | Dijemenatkerot        | de  Regneark med Boogl emaileevet kerv | CD Hert We          | mig      |                                                                                                    |                  |     | 4    | 11.26 |    |       |
| -      | Papehory              |                                        |                     | 84       | riyi si                                                                                                    |                  |     |      |       |    |       |
|        |                       |                                        |                     | *        | Tilfaj stjemernarkering<br>Orndati .                                                                                                    |                  |     |      |       |    |       |
|        |                       |                                        |                     | 0        | Vie into                                                                                                    |                  |     |      |       |    |       |
|        |                       |                                        |                     | 0        | Administrar versioner                                                                                                    |                  |     |      |       |    |       |
|        |                       |                                        | . i                 | <u>*</u> | Lav en kops<br>Downkaad                                                                                                    |                  |     |      |       |    |       |
|        |                       |                                        |                     |          |                                                                                                    |                  |     |      |       |    |       |

I bunden af skærmen ses en statusbjælke, hvor der venstreklikkes på valgpilen til højre for **Gem**-tasten.

| - |                  |            |             |            |              |             |             |           |            |     |   |    |     |   |          | _     |
|---|------------------|------------|-------------|------------|--------------|-------------|-------------|-----------|------------|-----|---|----|-----|---|----------|-------|
|   | Vil du ähne elle | r gemme De | ti ordklass | er med far | ve.pdf (10,0 | KE) fra doc | -Os-3k-doci | googleuse | econtent.c | imo | 1 | bn | Gem | - | Annuller | ×     |
| 0 | 0                | P          | 9           | 0          | X;           | -           | 13          | *         | 8          | W   | * |    |     |   | DA       | 12.18 |

Venstreklik på menupunktet **Gem som** og naviger hen til den ønskede lagerplads.

|           |                           |                                                |                                     | 1         | Gern                  |
|-----------|---------------------------|------------------------------------------------|-------------------------------------|-----------|-----------------------|
|           | Vil du âbre eller gemme D | e ti ordklasser med færve,pdf (30,0 88) fra de | e-0s-3k-docs.googleusercontent.com? | Abn Gam • | Gem som<br>Gem og åbn |
| (3) (0) ( | ) 💁 😰                     | 🧣 👩 🔀 🍕                                        | 📋 😻 💽 🖤                             | 1         | PA - PA               |

#### Gem dokumentet til senere brug.

|                                                                     |                                                   |                                                                               | 2106114985 | WARANG STR                                                     |                                                                                    |
|---------------------------------------------------------------------|---------------------------------------------------|-------------------------------------------------------------------------------|------------|----------------------------------------------------------------|------------------------------------------------------------------------------------|
| Organiser • Ny m                                                    | ppe                                               |                                                                               |            | J=                                                             | . 0                                                                                |
| Favoritar<br>Overføsler<br>Skrivebord<br>SkyDrive<br>Seneste steder | Navn<br>Til o<br>Til o<br>Til o<br>Doc<br>E kolor | g fra kurt opgøvebeskrivel<br>HomeDisk<br>- 31-10-14 15 47 pdf<br>Höl pdf<br> | in pat     | Starrielos<br>656 KB<br>2 KB<br>314 KB<br>11.276 KB<br>K50 978 | Elementhys<br>Adobe Acri<br>Genvej<br>Adobe Acri<br>Adobe Acri<br>Kdinke Acri<br>* |
| Elnavec De                                                          | ti ordklasser med i                               | arve.pdf                                                                      |            |                                                                |                                                                                    |
| Filtype Ar                                                          | obe Acrobat Docur                                 | nent (*.pdf)                                                                  |            |                                                                | 2                                                                                  |
|                                                                     |                                                   |                                                                               |            |                                                                |                                                                                    |

#### Del åben fil

Et åbent dokument kan deles med en eller flere ved at venstreklikke på værktøjet Del...

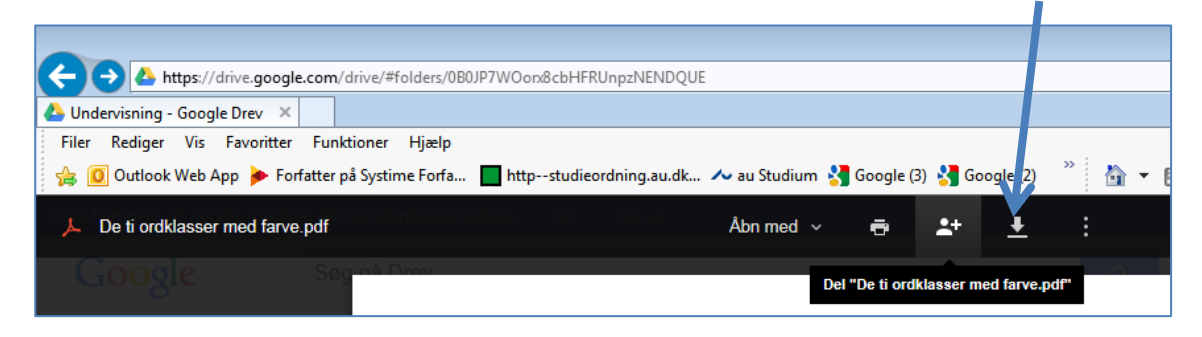

E-mail adressen på den person, som skal dele dokumentet indskrives i adressefeltet. Tilladelserne til at redigere, kommentere eller læse, markeres i feltet **Kan redigere**. Flere adresser kan tilføjes i feltet personer. Venstreklik på **Send**, når listen er lavet færdig.

| jema@aof.dk × Tillej flere personer | / Kan redigere                             |
|-------------------------------------|--------------------------------------------|
| Tiffaj en note                      | ✓ Kan redigere<br>Kan kommentere<br>Kan se |

Bekræft invitationen med venstreklik på Ja.

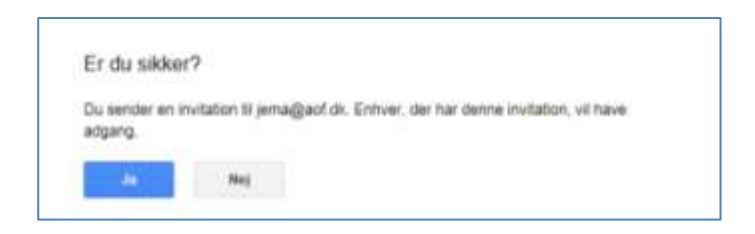

Der returneres til dokumentet, som rapporterer, at dokumentet er delt med én person. Havde der været defineret flere personer i delingslisten, ville antallet være blevet rapporteret i delingsbekræftigelsen.

| A https://drive.google.com/drive/#folders/080JP7WOorx&cbHFRUnpzNENDQU                                                                                                    |                                                                                                    |  |
|----------------------------------------------------------------------------------------------------|----------------------------------------------------------------------------------------------------|--|
| Undervisning - Google Drev ×                                                                                                    |                                                                                                    |  |
| Anttps://drive.google.com/drive/#folders/080JP7WOon&cbHFRUnpzNENDQUE     Undervisning - Google Drev ×     Filer Rediger Vis Favoritter Funktioner Hjælp      © Outlook Web App       Forfatter på Systime Forfa     Inttpstudieordning.au.dk     Abn med v     Abn med v      Abn med v      Abn med v      Abn med v |                                                                                                    |  |
| Attps://drive.google.com/drive/#folders/0B0JP7WOon&cbHFRUnpzNENDQUE   exvisning - Google Drev ×   Rediger Vis Favoritter Funktioner Hjælp   Outlook Web App    Forfatter på Systime Forfa    http:studieordning.au.dk   Abn med ~    Abn med ~    Sog not Function   Abn med ~    End Function                        |                                                                                                    |  |
| L De ti ordklasser med farve.pdf                                                                                                    | https://drive.google.com/drive/#folders/080JP7WOon&cbHFRUnpzNENDQUE -Google Drev × Vis Favoritter Funktioner Hjælp k Web App ▶ Forfatter på Systime Forfa ■ httpstudieordning.au.dk ≁ au Studium 🔮 Google (3) 🔮 Google (2) |  |
| Google Søg på Drov                                                                                                    | 🔔 Delt med én person                                                                                                    |  |

Modtageren af delingsmeddelelsen får en mail med links til det delte dokument.

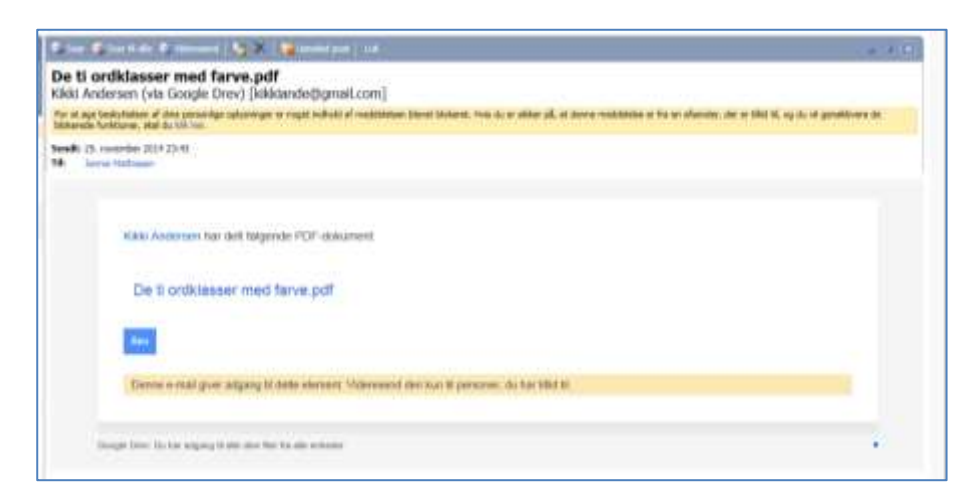

Et venstreklik på det blå link eller på Åbn, åbner den delte fil.

|                                                                                                    |                                                                                                    |                                  |                                                                                                    |  | 04 |    |
|----------------------------------------------------------------------------------------------------|----------------------------------------------------------------------------------------------------|----------------------------------|----------------------------------------------------------------------------------------------------|--|----|----|
| A stype://www.e-gaegie.com/Te//2009/MER/WY/2009/MER/WY/2009/WY/2009/WY/20 | ρ-                                                                                                    | 80 0 0                           |                                                                                                    |  |    |    |
| 🖕 Undervisning - Google Drev 🛛 😸 De ti orchu                                                                                                    | A the decide on the statement model and an end of the state of the statement of the statement of the stateme |                                  |                                                                                                    |  |    |    |
| Filer Rediger Wis Favorither Funktioner                                                                                                    | Redger 'tis Facetter Sudtom Hyde<br>Dations Web App    Forfatte på lydema fork                                                                                                    |                                  |                                                                                                    |  |    |    |
| 🔒 🧧 Outlook Web App 🎓 Forfatter på Systims                                                                                                    | A the date grege can be credite the control of the control of the  | 2                                |                                                                                                    |  |    |    |
| De 6 ortiklasser med farve pdf                                                                                                    | Anneel                                                                                                    | 0 (                              | ĸ                                                                                                    |  |    |    |
|                                                                                                    | Boogle Dire Det i andkause med føresad - /- Det i andkause med føres *   Vit Forofatter på lyde   Vito Sople /- Forfatter på lydems forta Hitpindecidningau.ik Av su Studium ** Google (I) ** (I) **                                                                                       |                                  |                                                                                                    |  |    |    |
| denieming - Google (2) * Det i schlieser med ferveret De ti orditater med ferver. *<br>Redger '11: Face/Det Euklicove Hjoelj<br>© Outlook Web App * Forfatte på systeme Forte. * Intpstudieschong au.dt., * es statetem * Google (2) * @ + @ + @ + @ + @ + @ + @ + @ + @ + @                                                                                                    |                                                                                                    |                                  |                                                                                                    |  |    |    |
|                                                                                                    | picture and generative recent and record of the contractive recent and provides and the contractive recent and provides and the contractive recent and the contractive recent and the cont |                                  |                                                                                                    |  |    |    |
|                                                                                                    | The transference of the case of the case   |                                  |                                                                                                    |  |    |    |
|                                                                                                    | Kvadraternes indbyrdes størrelsesforfi                                                                                                    | hold svarer nogenlunde til de    | (doogle (3) * 10 + 10 + 20 m + 5ide + 5ide + 5ide + 4<br>te til de ti ontklassers stærrelse i forhold<br>ten ubegræsset antal af). |  |    |    |
|                                                                                                    | til hinanden (dog ikke egennavnene, s                                                                                                    | som der findes et næsten ube     | grænset antal af).                                                                                                    |  |    |    |
|                                                                                                    | NAVNESSED SUBSTANTIVER.                                                                                                    | Provide Contractory of the local |                                                                                                    |  |    |    |
|                                                                                                    |                                                                                                    | EGENNAVNE OBOPIL                 | IEIO                                                                                                    |  |    |    |
|                                                                                                    | 11. State 1. State 1. | Hans                             |                                                                                                    |  |    | (K |
|                                                                                                    | and the second second se                                                                                                    | Ame                              |                                                                                                    |  |    | ĸ  |
|                                                                                                    | a seat                                                                                                    | Jensen                           |                                                                                                    |  |    |    |
|                                                                                                    | A desi                                                                                                    | Athus                            |                                                                                                    |  |    | 8  |
|                                                                                                    | hireni                                                                                                    | Dunmark                          |                                                                                                    |  |    |    |
|                                                                                                    | A99                                                                                                    | muops                            |                                                                                                    |  |    |    |
|                                                                                                    |                                                                                                    | STEDORD (PRONOME                 | NER)                                                                                                    |  |    |    |
|                                                                                                    | and the second second se                                                                                                    | 1946-1946 (March 1947)           |                                                                                                    |  |    |    |
|                                                                                                    |                                                                                                    | ALC: NOT                         |                                                                                                    |  |    |    |

Luk derefter dokumentet ved at venstreklikke på X for det aktive dokument.

| Co Co A https://dive.good/                                  | com/file/#2008/7WOonduf#Uk02/20/WheVT/view                                                                                                    | ZZZUWWerVT.view<br>→ A Det i orditater met fans |   |    |   |          |                   |    |   |   |
|-------------------------------------------------------------|----------------------------------------------------------------------------------------------------|-------------------------------------------------|---|----|---|----------|-------------------|----|---|---|
| G Undernaning - Google Drev<br>Filer Rediger Via Feveritter | A https://doc.google.com/fie/2008/FM20004.httl/2009/FM2004.httl/2009/FM200 |                                                 |   |    |   |          |                   |    |   |   |
| Le à criticeser med tarve                                   | ante pa systema roma.                                                                                                    | Administration +                                | - | ** | 1 | · B· 3 @ | • Side • Second • | Q. | 0 | 8 |
|                                                             |                                                                                                    |                                                 |   |    |   |          |                   |    |   |   |

## Del lukket fil

De lukkede filer ligger i **G-drev** og mappen **Undervisning**.

| and the state               |                                                        |                           |                              |       |         | -01         | 2.6 |
|-----------------------------|--------------------------------------------------------|---------------------------|------------------------------|-------|---------|-------------|-----|
| 💷 🗳 https://dime.goo        | ogis.com/ditas/Phaklas/SERPTWOandstarFRAger/ENCIOA     |                           |                              |       | P - 6   | 0           |     |
| Indetvisining - Google Drev | All shires and shares                                  |                           |                              |       |         |             |     |
| D Outlook Web App           | Forfatter på Systema Forfa 🔲 Hittpstudieordning austik | A Google (D) A Google (D) | 1 - 🖂 👼 + Side + Skienheit - | Turks | oner *  | 0- <b>0</b> | 10  |
| n hartigere på Google. Op   | dainer die eitanderstrangemankeren. Die im mei mit     |                           |                              |       |         |             |     |
| Google                      | Søg på Drev                                            | - Q                       | +HQReig                      | ш     |         | Ŧ           | ۲   |
| 0                           |                                                        |                           |                              |       |         |             | -   |
| Drev 🚨                      | Mit drev > Undervisning +                              |                           |                              | ::    | ĄŻ      | 0           | \$  |
| W.                          | Navn 1                                                 | Ejer                      | Sidut anodest                |       | Filutie | retse :     |     |
| 3 Mit drev                  | > De ti ordklasser med farve pdf                       | mig                       | 23,42 mig                    |       | 10 (3)  |             |     |
| Delt med mig                | Præsentationer med Boogle Slides                       | mig                       | 22.08 mig                    |       | -       |             |     |
| ) Secesite                  | Regneark med Google Sheets                             | mig                       | 21.45 mig                    |       | -       |             |     |
| r Stjernemarkeret           | Tekstbehandling med Google Docs                        | mg                        | 21 26 mig                    |       | 2       |             |     |

Den lukkede fil, som ønskes delt er **Tekstbehandling med Google Docs**.

Marker filen og venstreklik på ikonen Del "....."

| 0 Outlook Web App 🏓                         | Forfatter på Systema Forfa 📕 Hitp-studieordning austus 🗛 av Studium 🚦 | Google (1) 👌 Google (2) | <b>∆</b> •⊡•⊃         | 🖶 + sa                      | <ul> <li>Skiehel</li> </ul> | • fust | boner • 🕯 | - 0   | F |
|---------------------------------------------|-----------------------------------------------------------------------|-------------------------|-----------------------|-----------------------------|-----------------------------|--------|-----------|-------|---|
| nnergen al tough ta<br>G <mark>oogle</mark> | deter die clanderbegenaalme. Die Gebee<br>Sog på Drev                 |                         | 9                     |                             | +IQER                       | ш      |           | Ð     | 3 |
| Drev                                        | Mit drev > Undervisning *                                             |                         | • <b>:</b>            | 0 1                         | ŧ                           | ::     | Ąż        | 0     | 4 |
|                                             | Navn F                                                                | Ejer                    | Del Takofisheeding me | t Geogle Docs"<br>Skillet G | ordret.                     |        | Filuterre | ter : |   |
| 3 Mit drev                                  | De ti ordklasser med farw pdf                                         | mig                     |                       | 23,42                       | nig                         |        | 10 KII    |       |   |
| Det med mig                                 | Præsentationer med Soogle Slides                                      | mig                     |                       | 22.08                       | nig:                        |        |           |       |   |
| ) Secesir                                   | E Regneark med Google Sheets                                          | mig                     |                       | 21.45                       | nip                         |        | -         |       |   |
| t Stjørnemarkeret                           | Textubeliseding mid Doogle Does                                       | ma                      |                       | 21.25                       |                             |        | 30        |       |   |

Angiv personer i skrivefeltet. Alternativt kan link til deling anvendes.

| Del med andre | Få tek ti dideg 🕥                 |
|---------------|-----------------------------------|
| Pathonin      | Vie finket, og eil lefkdeling TE. |
| 1             | 🥒 Kan redigere -                  |
|               |                                   |
|               |                                   |

Når personlisten er udfyldt, venstreklikkes på **Send**.

| Del med andre   | Fillen til deling |
|-----------------|-------------------|
| Paraoner        |                   |
| juma@aut.dx + 1 | 🖌 Kannedgere -    |
| Tidaj en note   |                   |
|                 |                   |
|                 |                   |
|                 |                   |

Hvis Link til deling ønskes anvendt, venstreklikkes der på Få link til deling.

Linkdeling slås til og linkets adresse vises i markeret tilstand. Kopier linket vha. Ctrl + C og indsæt det i en almindelig mail til den, som der skal deles med.

| Alle mod linket kan se                                                                                                    |                  |
|----------------------------------------------------------------------------------------------------|------------------|
| The second state of the second state of the se |                  |
| Contraction of the second second second second second second second second second second second second second s                                                                                                    |                  |
| Personal                                                                                                    |                  |
| pena@aut.dk × Titlaj fara parsurar                                                                                                    | 🖋 Kan redigere - |
| Tataj an com                                                                                                    |                  |
|                                                                                                    |                  |
|                                                                                                    |                  |

Modtageren får en mail med linket til den delte fil. Filen åbnes ved at venstreklikke på den blå tekst.

| Die Breter Breese Syl Breese in                                                                                                    | - |  |
|----------------------------------------------------------------------------------------------------|---|--|
| Tekstbehandling med Google Docs - Invitation til at redigere<br>Kliki Andersen (via Google Docs) [kikkimde()gmat.com]                                                                                                    |   |  |
| For all type basic/states of lines preserving subservance regular solution of substational industriations. And is an addeed a formal subservance and a state of the second solution of the second solution of | - |  |
| Small: 3x - scanniber 2014 Millio<br>74 Januar Tellmane                                                                                                    |   |  |
| Kins Anderson har insteret dig ti at redigere folgende dokument:                                                                                                    |   |  |
| Tekstehandling med Google Docs                                                                                                    |   |  |
| Rent Deside Sector                                                                                                    |   |  |
| Derive a chall giver artgarty if state observer, volgeneered dae tool W parsymet, die hat Wel N                                                                                                    |   |  |
| Regul Deer (per op objected and when                                                                                                    |   |  |

## **Del mappe**

Mapper under Google Drev kan deles med en eller flere andre personer.

Venstreklik på ikonen Mit drev i venstre side af skærmbilledet.

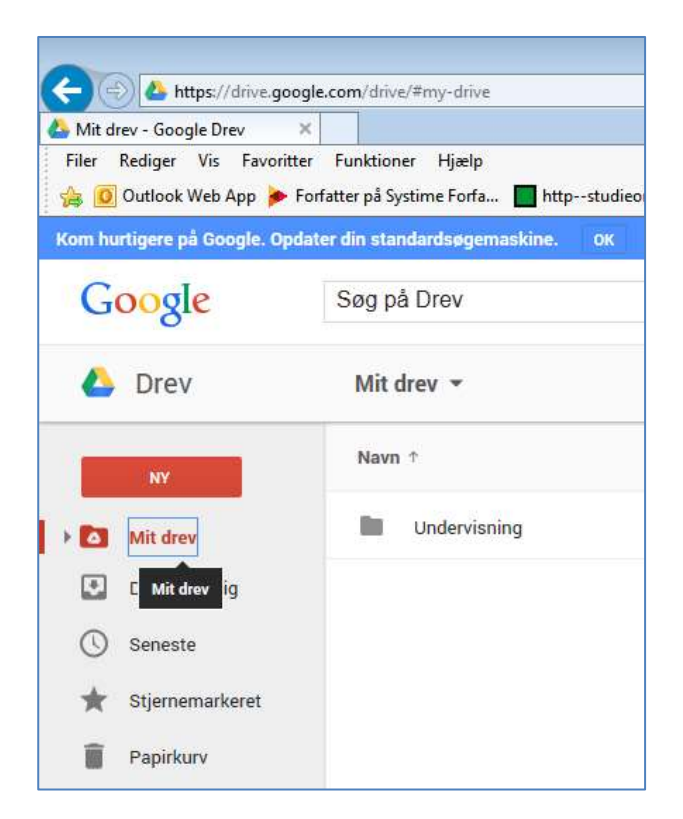

Under Mit drev findes mappen Undervisning. Højreklik på mappen Undervisning.

Venstreklik på menupunktet **Del**.

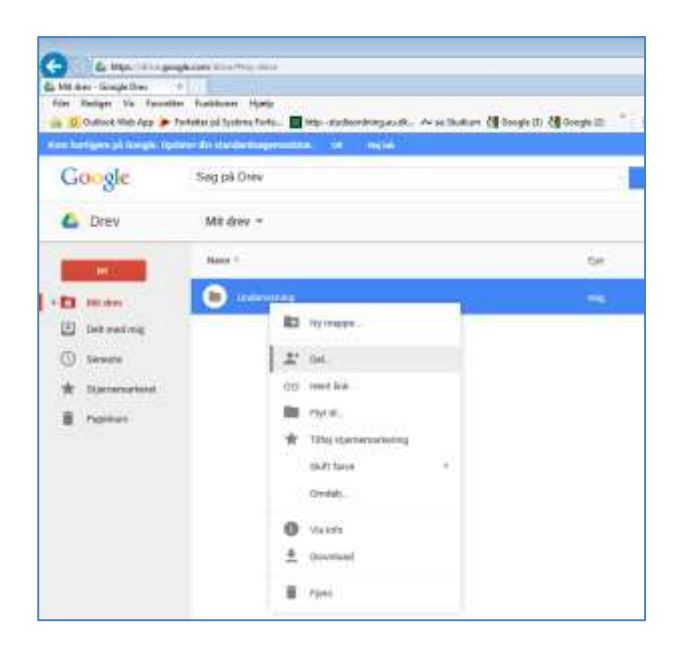

Indskriv e-mails i listen.

| 🖋 Kan redigere 🗸 |
|------------------|
| ✓ Kan redigere   |
| Kan se           |
|                  |

Når personlisten er udfyldt, venstreklikkes på **Send**.

| Personer        |                  |
|-----------------|------------------|
| jerna@postute w | # Kan redigere - |
| Tilflaj en nom  |                  |
|                 |                  |
|                 |                  |
|                 |                  |

Modtageren får en mail, som giver adgang til den delte mappe.

| this has been a super via particular vial                                                                                                    | LLA           | 11 ministration   | 0 | line of |
|----------------------------------------------------------------------------------------------------|---------------|-------------------|---|---------|
| Bin Bingin ? menner So a Bannerer in                                                                                                    |               |                   |   | -       |
| Undervisning - Invitation til at samarbejde<br>Klikk Anderson (vis Google Drev) (kikksendedgenali.com)                                                                                                    |               |                   |   |         |
| For at type basis, failures of Alice perioding experiences or supprivational of multitalities (basis) from its or other pill, an intere multitalitie of the an other<br>balances functioner, that its risk too. | 195, 197 H 18 | TR. og fa it pred |   |         |
| Sende 26. November 2014 (2013)<br>18 Januar Performan                                                                                                    |               |                   |   |         |
| Käss Andream har inshert dig H at arbejas i føgende ånde roppe                                                                                                    |               |                   |   |         |
| Undervisioning                                                                                                    |               |                   |   |         |
|                                                                                                    |               |                   |   |         |
| Derror a real gree subject if data cherent, "Marsaard dat har 0 paramet, du har thid it                                                                                                    |               |                   |   |         |
| Design Deer für ber eigeng if alle für für für für gele arbeite                                                                                                    |               |                   |   |         |

Den delte mappe åbnes og der kan arbejdes med de delte dokumenter.

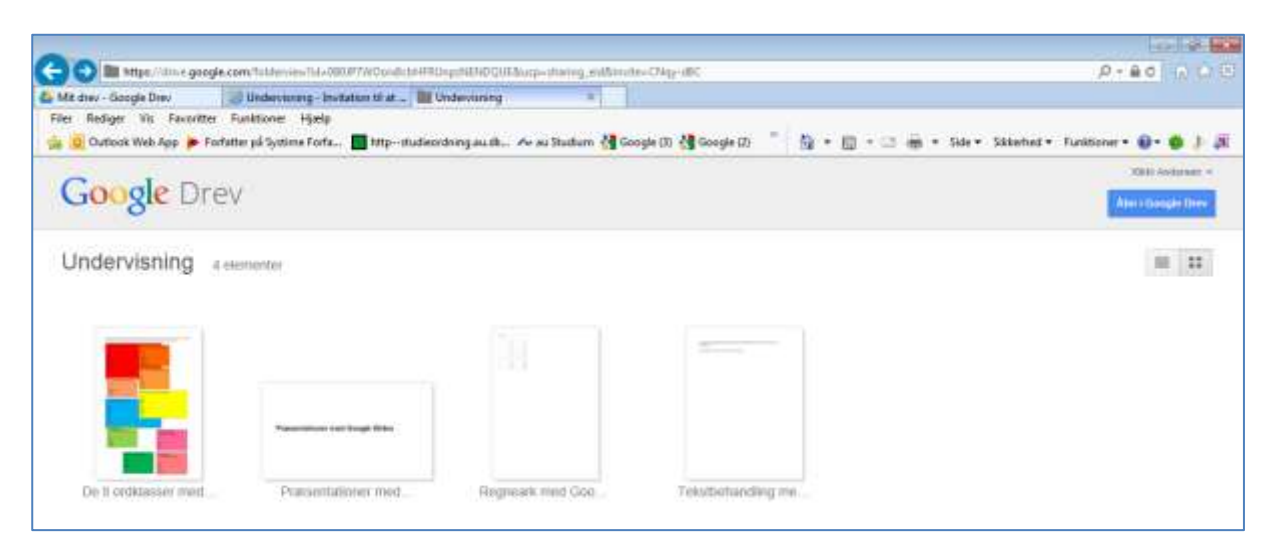

# **Redigering i Google Drev**

I mappen **Undervisning** ligger 4 dokumenter.

| Undervisioning - Google Drev<br>Filer Redger Vitis Facerit<br>(a) () Outlook Web App | ogle.com/ditus/Holdes/IEEE/WOund/LEEER/No.18EE/OUR<br>*     | 付 Google (1). 🎒 Google (2). 🍈 🎊 + 🗒 | ) • 🖂 🖷 • Side • Salanhar • | funktio | 0 - A C     |            |
|--------------------------------------------------------------------------------------|-------------------------------------------------------------|-------------------------------------|-----------------------------|---------|-------------|------------|
| Cocole                                                                               | dater die standerbagemachne. Die Ing wie<br>Sein nich Diese |                                     | 10044                       |         |             | - <b>(</b> |
| Drew                                                                                 | Mit deau > Hadastalanina +                                  |                                     |                             |         |             |            |
| - Diet                                                                               | Nam 1                                                       | Ejer                                | Sidut andret                |         | Filuterrets |            |
| Mit drev                                                                             | De 1i ordklasser meil farve pdf                             | mig                                 | 23,42 mig                   | 3       | 0 KB        |            |
| Delt med mig                                                                         | Præsentanioter med Boogle Slides                            | mig                                 | 22.08 mig                   | 1       | -5          |            |
| C Seceste                                                                            | Regneerk med Google Sheets.                                 | mig                                 | 21.45 mig                   | 27      |             |            |
| Papitkurs                                                                            | Tekstbehandling med Doogle Docs.                            | mg                                  | 21.26 mg                    | ŝ       | 2           |            |

Det første dokument **De ti ordklasser med farve.pdf** kan åbnes, men ikke redigeres, da pdf-filen jo er beskyttet mod redigering.

Dokumentet kan downloades vha. Download værktøjet, som findes på værktøjsbjælken for det åbne dokument.

| Undervitning - Google Drev 🔽 Google Docs                                                          | 🕹 Undervisiving - Google Drev - 🗵 🤤 Præsentationer med Google St.,                  |    |
|---------------------------------------------------------------------------------------------------|-------------------------------------------------------------------------------------|----|
| Filer Rediger Vis Favoritter Funktioner Hjælp<br>🍰 🧕 Outlook Web App 🍺 Forfatter på Systeme Forfa | 📑 httpstudieordning.au.dk 🗛 au.Studium 付 Google (3) 📲 Google (2) 🖓 • 🗐 • 🖂 🗰 • Side | s. |
| J- De ti ordklasser med farve pdf                                                                 | Abnimed - 😁 👱 👔                                                                     |    |
| Cir vale                                                                                          | Download                                                                            |    |

I bunden af skærmen ses en statusbjælke, hvor der venstreklikkes på valgpilen til højre for **Gem**-tasten.

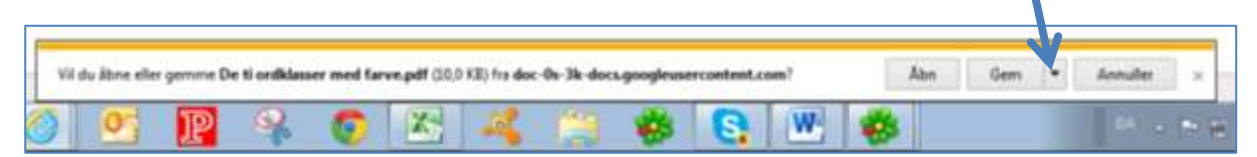

Venstreklik på menupunktet Gem som og naviger hen til den ønskede lagerplads.

|   |   |                 |             |               |               |             |             |            |           |           |     |   |           | Gem                   |
|---|---|-----------------|-------------|---------------|---------------|-------------|-------------|------------|-----------|-----------|-----|---|-----------|-----------------------|
|   |   | Vil de âbre els | ir genne De | r ti ordklase | er med førve. | alf (20/6 k | (B) fra doc | 0s-3k-docs | googleuse | rcontent. | om? |   | lam Gam • | Gem som<br>Gem og åbn |
| 0 | 0 | 6 0             | P           | 9             | 0             | X           | 26          | 1          | *         | 8         | W   | - | 1         | PA                    |

Gem dokumentet til senere brug.

| 🕒 🖉 🖛 🛄 Skrivebor                                                         | d )                                                                                                    | <ul> <li>Seg i Strivebort</li> </ul>                                   |                                                                                             |
|---------------------------------------------------------------------------|----------------------------------------------------------------------------------------------------|------------------------------------------------------------------------|---------------------------------------------------------------------------------------------|
| Organiser • Ny m                                                          | sppe                                                                                                    | 1                                                                      | • 0                                                                                         |
| Favoritter     Overfønder     Skrivebord     Skrjonive     Seneste steder | Plavn<br>Til og fra kort opgov<br>TDC HomeDisk<br>Doc - 31-10-14 15.47<br>koloritfi.pdf<br>* fiskemende 38 odf | Stametika<br>ebeskrivetse paf<br>paff<br>314 K0<br>11.276 K0<br>K10 Y9 | Elementityp<br>Adobe Acri<br>Genvej<br>Adobe Acri<br>Adobe Acri<br>Adobe Acri<br>Adobe Acri |
| Fitppe Ad                                                                 | iobe Acrobal Document (*.pdf)                                                                                  |                                                                        |                                                                                             |
|                                                                           |                                                                                                    |                                                                        |                                                                                             |

## **Redigering og download af Google Docs**

Tekstbehandlingsdokumentet Tekstbehandling med Google Docs åbnes med et dobbeltklik.

Dokumentet kan redigeres og gemmes i Google Drev.

Dokumentet lukkes på X på den aktive fane eller ved **Filer** og **Afslut**.

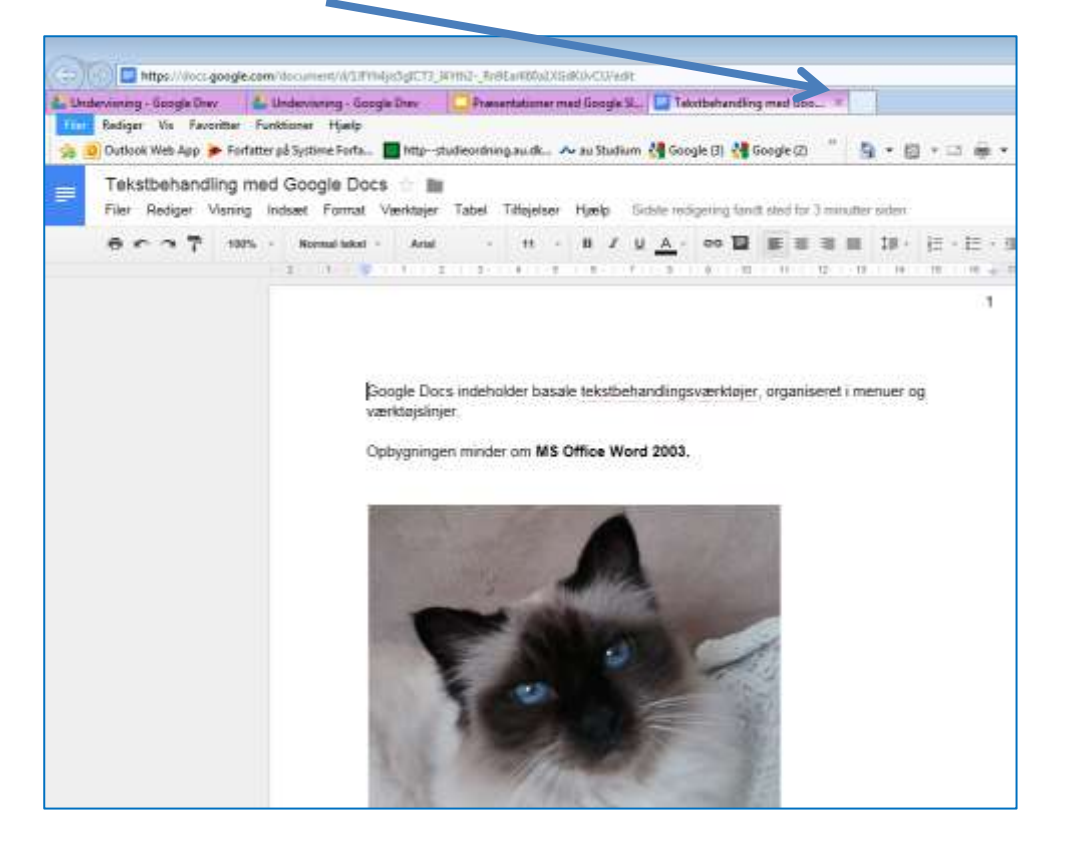

Dokumentet kan downloades som Google Docs fil fra lukket tilstand. Højreklik på dokumentet og venstreklik på **Download**.

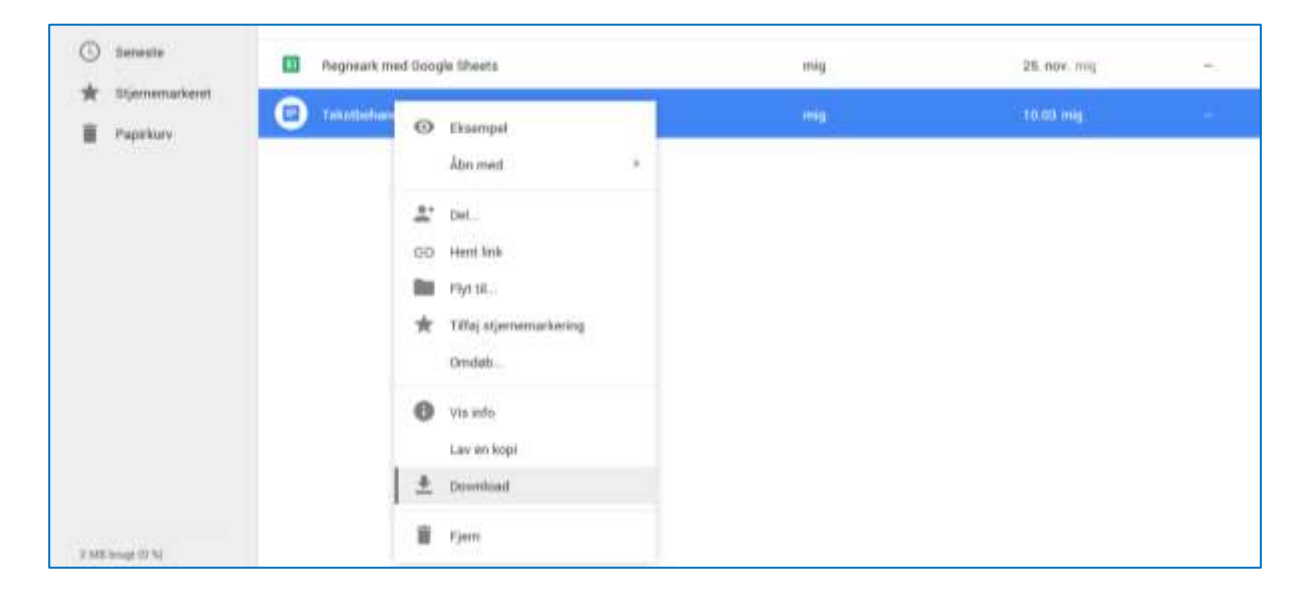

Download proceduren igangsættes. På statusbjælken nederst på siden vælges, om dokumentet skal åbnes eller gemmes.

| Vil du äbne eller gemme TekstbehandlingmedGoogleDocx.docx fra docx.google.com? | Åbn | Gern | Annuller | × |
|--------------------------------------------------------------------------------|-----|------|----------|---|
|                                                                                |     |      |          | · |

Hvis der venstreklikkes på **Åbn**, åbnes dokumentet i skrivebeskyttet tilstand af det tekstbehandlingsprogram, der er standardprogram på den anvendte pc.

#### Venstreklik på Aktiver redigering.

| 👿   🛃 🖻 | り - じ   -      |              |                  |                   | Te                             | kstbehandlingmedGoog          | JeDocs.docx   | (Beskyttet visning) - Microsoft Word |
|---------|----------------|--------------|------------------|-------------------|--------------------------------|-------------------------------|---------------|--------------------------------------|
| Filer   | Startside      | Indsæt       | Sidelayout       | Referencer        | Forsendelser                   | Gennemse Mis                  | Udvikler      | Matematik                            |
| 1 Besi  | cyttet visning | Denne fil st | tammer fra en ir | nternetadresse o  | g kan være usikker             | r. Klik her for at få flere o | oplysning     | Aktivér redigering                   |
| L       |                |              | 1 • 2 • 1        | + 1 + 1 + 2 + 1 + | 1 • • 2 • • 3 •                | 1 • 4 • 1 • 5 • 1 • 6 • 1     | . 7 . 1 . 8 . |                                      |
| 1       |                |              |                  | Goo               | gle Docs indeh<br>støjslinjer. | older basale tekstb           | ehandlings    | sværktøjer, organiseret i menuer og  |

Dokumentet er fortsat skrivebeskyttet. Venstreklik på **Filer** og **Gem som**. Gem dokumentet på den anvendte pc eller en ekstern lagerenhed. Det gemte dokument er en kopi af originaldokumentet og kan redigeres.

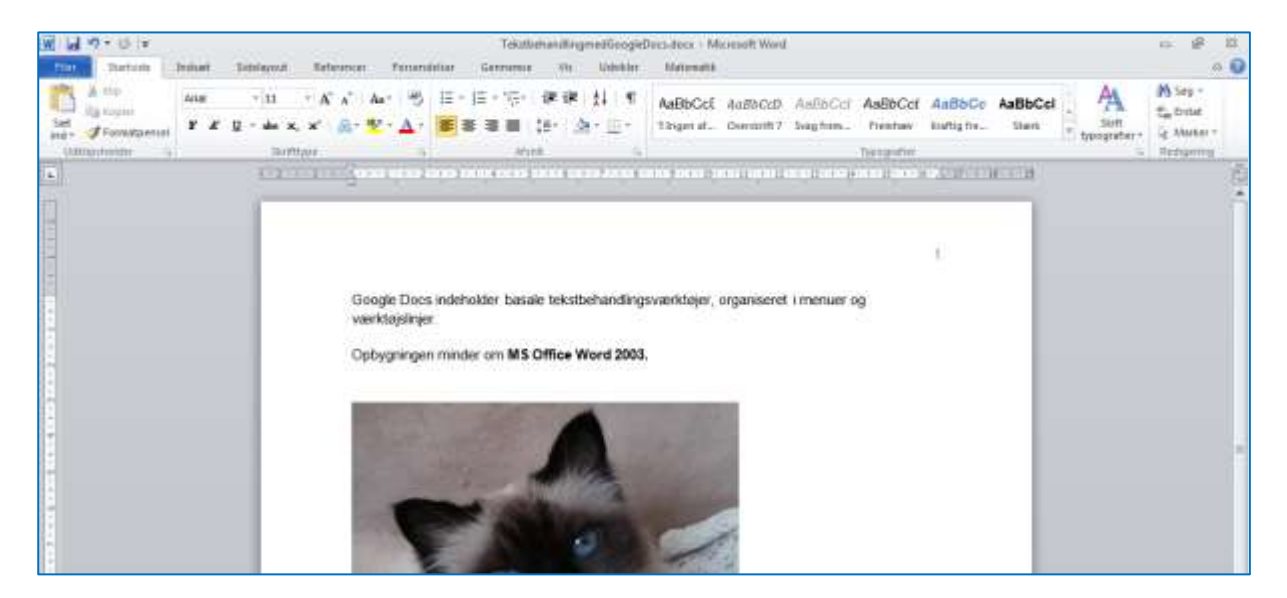

Hvis dokumentet er åbnet i Google Drev, kan det downloades via menupunktet **Filer** og underpunktet **Download**... Download menuen indeholder nogle forskellige format muligheder:

Vælg Microsoft Word (.docx), hvis der arbejdes under MS Office

*Vælg OpenDocument-format (.odt), hvis der arbejdes under OpenOffice eller tilsvarende* 

Vælg Rich Text Format (.rtf), hvis der skal arbejdes under forskellige tekstbehandlingssystemer

Vælg PDF-dokument (.pdf), hvis dokumentet blot skal læses

Vælg Almindelig tekst (.txt), hvis det blot er teksten, der skal overføres til en simpel tekstfil

Vælg Webside (.html, zip-fil), hvis teksten ønskes vist i en browser udgave

| Indervisning - Google Drev 🛛 📥 Undervisning - G                                                                                                    | oogle Drev 📃 Tekstbehandling med Goo 🗙                                                                            |                                                                                                    |                                                                                                    |                        |                          |              |              |  |
|----------------------------------------------------------------------------------------------------|----------------------------------------------------------------------------------------------------|----------------------------------------------------------------------------------------------------|----------------------------------------------------------------------------------------------------|------------------------|--------------------------|--------------|--------------|--|
| ler Rediger Vis Favoritter Funktioner Hjælp<br>J 🖸 Outlook Web App ≽ Forfatter på Systime Forfa                                                                                                    | a 🔲 https                                                                                                    | tudieordn                                                                                          | ing.au.dk                                                                                           | ≁ au Stud              | ium 🚼 Goo                | ogle (3) 猪 ( | Goo          |  |
| Tekstbehandling med Google D                                                                                                    | ocs 🛧 🖿                                                                                                    | I.                                                                                                 |                                                                                                    |                        | 0.1                      |              |              |  |
| Filer Rediger Visning Indsæt Forma                                                                                                    | t Værktøjer                                                                                                    | label                                                                                              | lilføjelser                                                                                         | Hjælp                  | Sidste red               | ligenng fand | dt si        |  |
| Del                                                                                                    | Arial                                                                                                    | ÷                                                                                                  | 11 -                                                                                                | BZ                     | <u>∪</u> A -             | ee 📘         |              |  |
| Ny fil                                                                                                    | ► 1 + 1 + 1 +                                                                                                    | 2       3                                                                                          | 4   5                                                                                               | 1 6 1                  | (7     8                 | 9   10       | 11           |  |
| Åbn Ctrl+                                                                                                    | 0                                                                                                    |                                                                                                    |                                                                                                    |                        |                          |              |              |  |
| Omdøb                                                                                                    |                                                                                                    |                                                                                                    |                                                                                                    |                        |                          |              |              |  |
| Lav en kopi                                                                                                    |                                                                                                    |                                                                                                    |                                                                                                    |                        |                          |              |              |  |
|                                                                                                    |                                                                                                    |                                                                                                    |                                                                                                    |                        |                          |              |              |  |
| Flyt til mappe                                                                                                    |                                                                                                    |                                                                                                    |                                                                                                    |                        |                          |              |              |  |
| <ul><li>Flyt til mappe</li><li>Flyt til papirkurven</li></ul>                                                                                                    | pogle Do                                                                                                    | cs indeh                                                                                           | older basa                                                                                          | le tekstb              | ehandlings               | sværktøje    | r, o         |  |
| <ul> <li>Flyt til mappe</li> <li>Flyt til papirkurven</li> <li>Se revisionsoversigt Ctrl+Alt+Shift+</li> </ul>                                                                                                    | bogle Do<br>erktøjslin                                                                                            | cs indeh<br>jer.                                                                                   | older basa                                                                                          | le tekstb              | ehandlings               | sværktøje    | r, o         |  |
| <ul> <li>Flyt til mappe</li> <li>Flyt til papirkurven</li> <li>Se revisionsoversigt Ctrl+Alt+Shift+<br/>Sprog</li> </ul>                                                                                                    | oogle Do<br>erktøjslin<br>G<br>► obvanina                                                                         | cs indeh<br>jer.<br>en mind                                                                        | older basa<br>er om <b>MS</b>                                                                       | lle tekstb<br>Office W | ehandlings<br>/ord 2003. | sværktøje    | r, o         |  |
| Flyt til mappe Flyt til papirkurven Se revisionsoversigt Ctrl+Alt+Shift+ Sprog                                                                                                    | oogle Do<br>∍rktøjslin<br>G<br>► obygning                                                                         | cs indeh<br>jer.<br>en min <mark>d</mark>                                                          | older basa<br>er om <b>MS</b>                                                                       | lle tekstb<br>Office W | ehandling:<br>/ord 2003. | sværktøje:   | r, o         |  |
| Flyt til mappe Flyt til papirkurven Se revisionsoversigt Ctrl+Alt+Shift+ Sprog Download som                                                                                                    | oogle Do<br>erktøjslin<br>obygning<br>Microso                                                                     | cs indeh<br>jer.<br>en mind<br>oft Word (                                                          | older basa<br>er om <b>MS</b><br>.docx)                                                             | ile tekstb<br>Office W | ehandling:<br>/ord 2003. | sværktøje    | r, o         |  |
| <ul> <li>Flyt til mappe</li> <li>Flyt til papirkurven</li> <li>Se revisionsoversigt Ctrl+Alt+Shift+<br/>Sprog</li> <li>Download som</li> <li>Udgiv på nettet</li> </ul>                                                                                                    | oogle Do<br>erktøjslin<br>obygning<br>Microso<br>OpenD                                                            | cs indeh<br>jer.<br>en mind<br>oft Word (<br>ocument-                                              | older basa<br>er om <b>MS</b><br>.docx)<br>format (.odt)                                            | office W               | ehandlings<br>/ord 2003. | sværktøjer   | r, o         |  |
| <ul> <li>Flyt til mappe</li> <li>Flyt til papirkurven</li> <li>Se revisionsoversigt Ctrl+Alt+Shift+<br/>Sprog</li> <li>Download som</li> <li>Udgiv på nettet</li> <li>Send en e-mail til aktive brugere</li> </ul>                                                                                | oogle Do<br>erktøjslin<br>> obygning<br>> Microso<br>OpenD<br>Rich Te                                             | cs indeh<br>jer.<br>en mind<br>oft Word (<br>ocument-<br>ext Forma                                 | older basa<br>er om <b>MS</b><br>.docx)<br>format (.odt)<br>t (.rtf)                                | Office W               | ehandling:<br>/ord 2003. | sværktøje    | r, o         |  |
| <ul> <li>Flyt til mappe</li> <li>Flyt til papirkurven</li> <li>Se revisionsoversigt Ctrl+Alt+Shift+<br/>Sprog</li> <li>Download som</li> <li>Udgiv på nettet</li> <li>Send en e-mail til aktive brugere</li> <li>E-mail som vedhæftet fil</li> </ul>                                              | <ul> <li>bogle Dog<br/>erktøjsling</li> <li>bbygning</li> <li>Microso<br/>OpenD<br/>Rich Te<br/>PDF-do</li> </ul> | cs indeh<br>jer.<br>en mind<br>oft Word (<br>ocument-<br>ext Forma<br>okument (                    | older basa<br>er om <b>MS</b><br>.docx)<br>format (.odt)<br>t (.rtf)<br>.pdf)                       | Office W               | ehandling:<br>/ord 2003. | sværktøje:   | <u>r</u> , o |  |
| <ul> <li>Flyt til mappe</li> <li>Flyt til papirkurven</li> <li>Se revisionsoversigt Ctrl+Alt+Shift+<br/>Sprog</li> <li>Download som</li> <li>Udgiv på nettet</li> <li>Send en e-mail til aktive brugere</li> <li>E-mail som vedhæftet fil</li> <li>Sideopsætning</li> </ul>                       | oogle Do<br>erktøjslin<br>G<br>Dobygning<br>Microso<br>OpenD<br>Rich Te<br>PDF-do<br>Alminde                      | cs indeh<br>jer.<br>oft Word (<br>ocument-<br>ext Forma<br>okument (<br>elig tekst                 | older basa<br>er om <b>MS</b><br>.docx)<br>format (.odt)<br>t (.rtf)<br>.pdf)<br>(.bxt)             | Office W               | ehandlings<br>/ord 2003. | sværktøje    | <u>r</u> , o |  |
| <ul> <li>Flyt til mappe</li> <li>Flyt til papirkurven</li> <li>Se revisionsoversigt Ctrl+Alt+Shift+<br/>Sprog</li> <li>Download som</li> <li>Udgiv på nettet</li> <li>Send en e-mail til aktive brugere</li> <li>E-mail som vedhæftet fil</li> <li>Sideopsætning</li> <li>Vis udskrift</li> </ul> | oogle Do<br>erktøjslin<br>G<br>▷ obygning<br>Microso<br>OpenD<br>Rich Te<br>PDF-do<br>Alminde                     | cs indeh<br>jer.<br>oft Word (<br>ocument-<br>ext Forma<br>okument (<br>elig tekst<br>de (.html, : | older basa<br>er om <b>MS</b><br>.docx)<br>format (.odt)<br>t (.rtf)<br>.pdf)<br>(.txt)<br>zip-fil) | Office W               | ehandlings<br>/ord 2003. | sværktøje    | r, c         |  |

Når det ønskede format er valgt, igangsættes downloadproceduren. Statusbjælken for download vises nederst på skærmen. Venstreklik på Åbn eller Gem, for at åbne eller gemme det downloadede dokument.

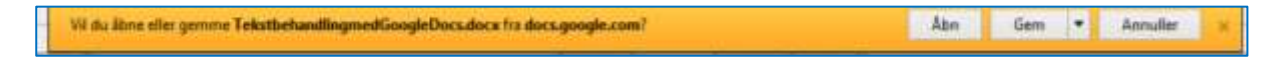

# **Redigering og download af Google Sheets**

Dokumentet Regneark med Google Sheets åbnes med et dobbeltklik.

| Filer Rediger Vis Favor    | Countervaning - Google Drev 📧<br>Itel Funktioner Hjælp<br>Forføtter på Systeme Funka. 📄 http-studieprefning av dk 🗛 av Budrum 🕌 Google (1) 🕌 Google (2) |   | 9 - | <b>.</b> - 0 | ÷. | Side -   | Ski  |
|----------------------------|----------------------------------------------------------------------------------------------------|---|-----|--------------|----|----------|------|
| Kom hurtigere på Goegle. O | adater din standardragemätkine. Or. stej tek                                                                                                    |   |     |              |    |          |      |
| Google                     | Søg på Drev                                                                                                    | - | ٩   |              |    |          |      |
| 💪 Drev                     | Mit drev > Undervisning -                                                                                                    |   | 60  | *            | 0  |          |      |
| μý.                        | Player 1 Kjør                                                                                                    |   |     |              | 3  | idat ære | tret |
| + D Mit drev               | Ce ti ordklasser med farve.pdf mig                                                                                                    |   |     |              | 2  | 2.43 mit | 1    |
| Delt med mig               | Præsentationer med Google Slides mig                                                                                                    |   |     |              | 2  | 2 08 mi  | 1    |
| () Seneste                 | Regnaact med Google Ubeets meg                                                                                                    |   |     |              | į  | 5 mm 1   | uy.  |
| * Stjærnemarkeret          | Tekstbehandling med Google Duca 🕮 mig                                                                                                    | 1 |     |              | ,  | 0.09 mi  | J    |

Dokumentet kan redigeres og gemmes i Google Drev.

Dokumentet lukkes på X på den aktive fane eller ved Filer og Afslut.

| C Un        | denisning - Google D        | s google.com/spirad                         | sheets/d/1_DwwT         | BrttMuLAybF) | egneark med  | NZTEO A | H/000188/adda                 | rgid=0                   |                |
|-------------|-----------------------------|---------------------------------------------|-------------------------|--------------|--------------|---------|-------------------------------|--------------------------|----------------|
| Filer       | Rediger Vis Fa              | rvoritter Funktioner<br>≽ Forfatter på Syst | Hjælp<br>ime Forfa 🛄 h  | ttpstudieor  | dning.au.dk  | ∧ au S  | Luk fa<br>tudium 🚮 G          | ne (Ctri+W)<br>oogle (3) | de (2) 👘 🧑 🕶 🗟 |
| ⊞           | Regneark m<br>Filer Rediger | ned Google Sh<br>Visning Indsæt             | eets 🚖 🖿<br>Format Data | Værktøje     | r Tilføjelse | r Hjælp | <ul> <li>Sidste re</li> </ul> | digering var i går       | kl. 21.37      |
|             | 80.77                       | kr % .000                                   | 123 - Arial             | 160          | 10 - 1       | B Z -   | 5 <u>A</u> - 4                | • • • • • • •            | # · 1 · = 0    |
| $f_{\rm N}$ | Tabel                       |                                             |                         |              |              |         |                               |                          |                |
|             | A                           | 8                                           | c                       | D            | E            |         | F                             | G                        | н              |
| 11          | Tabel                       | 2                                           |                         |              |              |         |                               |                          |                |
| 2           |                             |                                             |                         |              |              |         |                               |                          |                |
| 3           | 1                           | 2                                           |                         |              |              |         |                               |                          |                |
| 4           | 2                           | 4                                           |                         |              |              |         |                               |                          |                |
| 5           | 3                           | 6                                           |                         |              |              |         |                               |                          |                |
| 8           | 4                           | 8                                           |                         |              |              |         |                               |                          |                |
| 7           | 5                           | 10                                          |                         |              |              |         |                               |                          |                |
| 8           | 6                           | 12                                          |                         |              |              |         |                               |                          |                |
| 9           | 7                           | 14                                          |                         |              |              |         |                               |                          |                |
| 10          | 8                           | 16                                          |                         |              |              |         |                               |                          |                |
| 11          | 9                           | 18                                          |                         |              |              |         |                               |                          |                |
| 12          | 10                          | 20                                          |                         |              |              |         |                               |                          |                |
| 43          |                             |                                             |                         |              |              |         |                               |                          |                |

Dokumentet kan downloades som Google Sheets fil fra lukket tilstand. Højreklik på dokumentet og venstreklik på **Download**.

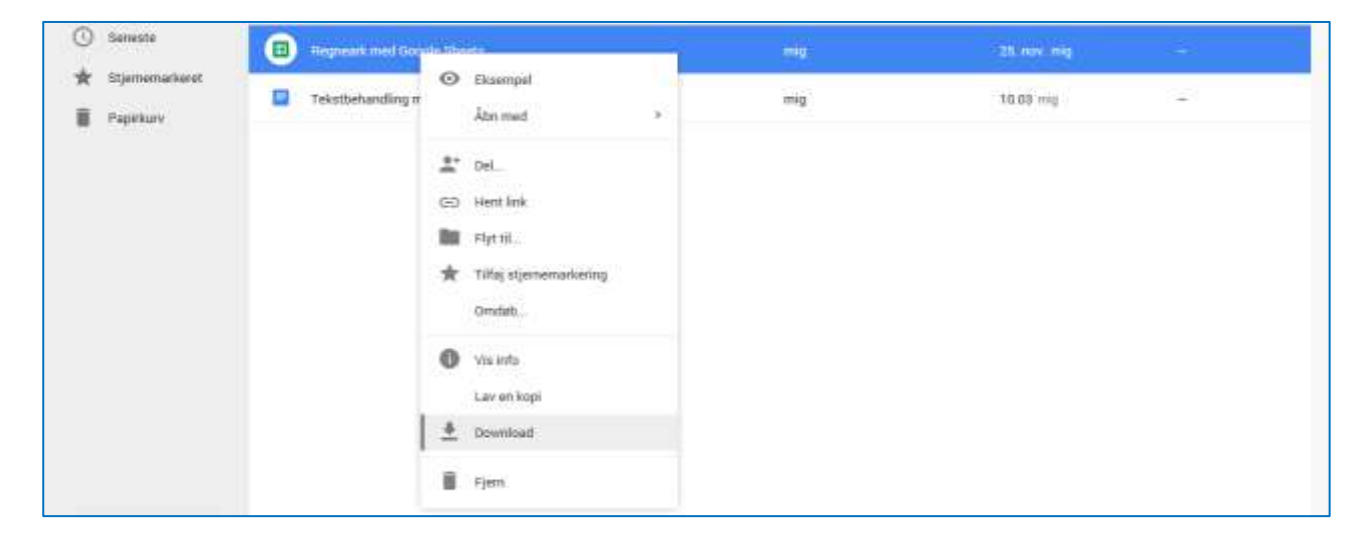

Download proceduren igangsættes. På statusbjælken nederst på siden vælges, om dokumentet skal åbnes eller gemmes.

| 6                                                                           |      |       |          |                                       |
|-----------------------------------------------------------------------------|------|-------|----------|---------------------------------------|
| Vil du äbne eller gemme Regneark med Google Sheets.xbx fra docs.google.com? | Albe | Gem • | Annuller | ×                                     |
|                                                                             |      |       |          | · · · · · · · · · · · · · · · · · · · |

Hvis der venstreklikkes på **Åbn**, åbnes dokumentet i skrivebeskyttet tilstand af det projektprogram (regneark), der er standardprogram på den anvendte pc.

Venstreklik på Aktiver redigering.

| Titer Startuide   | v<br>Indust Side   | dayout Pomia          | Data Gen            | Reinstark med<br>name Via | Google Sheetsalu   | [Beskyttet viuring] | Microsoft Excel |        |
|-------------------|--------------------|-----------------------|---------------------|---------------------------|--------------------|---------------------|-----------------|--------|
| Beskyttet visning | g Denne fil itanme | er fra en internetade | erse og kan være ut | ikker. Kik her for at     | tå flere oplynning | Aktivér redig       | ering           |        |
| A1                | • (* )             | f Tabel               |                     |                           |                    |                     |                 |        |
| A:                | B                  | ¢                     | D                   | E                         | F                  | G                   | н               | <br>J. |
| Tabel             | 2                  |                       |                     |                           |                    |                     |                 |        |
|                   | 1                  |                       |                     |                           |                    |                     |                 |        |
|                   | 12                 |                       |                     |                           |                    |                     |                 |        |
|                   | 2.4                |                       |                     |                           |                    |                     |                 |        |
|                   | 36                 |                       |                     |                           |                    |                     |                 |        |
|                   | 4.8                |                       |                     |                           |                    |                     |                 |        |
|                   | 5 10               |                       |                     |                           |                    |                     |                 |        |
|                   | 6 12               |                       |                     |                           |                    |                     |                 |        |
| 1 7               | 7 14               |                       |                     |                           |                    |                     |                 |        |

Dokumentet er fortsat skrivebeskyttet.

Venstreklik på **Filer** og **Gem som**. Gem dokumentet på den anvendte pc eller en ekstern lagerenhed. Det gemte dokument er en kopi af originaldokumentet og kan redigeres.

Hvis dokumentet er åbnet i Google Drev, kan det downloades via menupunktet **Filer** og underpunktet **Download**... Download menuen indeholder nogle forskellige format muligheder:

Vælg Microsoft Excel (.xlsx), hvis der arbejdes under MS Office

*Vælg OpenDocument-format (.odt), hvis der arbejdes under OpenOffice eller tilsvarende* 

*Vælg PDF-dokument (.pdf), hvis dokumentet blot skal læses* 

Vælg Kommaseparerede værdier (.csv, aktuelt ark) eller Tabulatorseparerede værdier (tsv, aktuelt ark), hvis det blot er værdierne, der skal eksporteres til et andet regneark

Vælg Webside (.html, zip-fil), hvis teksten ønskes vist i en browser udgave

| 🗲 🔿 🗉 https://docs.go        | ogle.com/spreadsheets/d/1_ | DwwTBffMuLAvbF | YY7L9kprsHEibNZ7E   | :OaIHr096z88/edit#gid=0 |
|------------------------------|----------------------------|----------------|---------------------|-------------------------|
| 👍 Undervisning - Google Drev | 👍 Undervisning - Goo       | gle Drev 🗉     | Regneark med Goog   | le Shee ×               |
| Filer Rediger Vis Favorit    | ter Funktioner Hjælp       |                |                     | · · ·                   |
| 👍 🧕 Outlook Web App ≽        | Forfatter på Systime Forfa | httpstudieo    | ordning.au.dk 🗛     | au Studium 👌 Google (3  |
| Regneark med                 | Google Sheets 🕁            |                |                     |                         |
| Filer Rediger Vis            | ning Indsæt Format         | Data Værktøje  | er Tilføjelser Hj   | jælp Sidste redigerin   |
| Del                          |                            | vrial –        | 10 - <b>B</b>       | • <u>+</u> + 🖗 - 🗄      |
| √x Ny fil                    | Þ                          |                |                     |                         |
| Åbn                          | Ctrl+O                     | D              | E                   | F                       |
| 1 Omdøb                      |                            |                |                     |                         |
| 2 Lav en kopi                |                            |                |                     |                         |
| 3 Flyt til mappe             |                            |                |                     |                         |
| 4 📋 Flyt til papirkurve      | n                          |                |                     |                         |
| 5 Importer                   |                            |                |                     |                         |
| 6                            |                            | _              |                     |                         |
| Se revisionsover             | sigt Ctrl+Alt+Shift+G      |                |                     |                         |
| Indstillinger for re         | egneark                    |                |                     |                         |
| 10 Download.com              |                            |                |                     |                         |
| 11 Udaiu pått-t              | •                          | Microsoft Exc  | el (.xlsx)          |                         |
| 12 Cogiv pa nettet           | Labira harrana             | OpenDocume     | ent-format (.ods)   |                         |
| 13 Send en e-mail t          | aktive brugere             | PDF-dokume     | ent (.pdf)          |                         |
| 14 E-mail som vedh           | ærtet til                  | Kommasepar     | rerede værdier (.cs | v, aktuelt ark)         |
| 15 🖶 Udskriv                 | Ctrl+P                     | Tabulatorsep   | arerede værdier (.t | sv, aktuelt ark)        |
| 16                           |                            | Webside (.zip  | o)                  |                         |
| 17                           |                            | 1              |                     |                         |

Når det ønskede format er valgt, igangsættes downloadproceduren. Statusbjælken for download vises nederst på skærmen. Venstreklik på Åbn eller Gem, for at åbne eller gemme det downloadede dokument.

| Vil du åbne eller gemme Regneark med Google Sheets alse fra docs.google.com? | Abn | Gem | • | Annuller | × |
|------------------------------------------------------------------------------|-----|-----|---|----------|---|
|                                                                              |     |     |   |          |   |

# **Redigering og download af Google Slides**

Dokumentet **Præsentationer med Google Slides** åbnes med et dobbeltklik.

| C C & https://drive.go                                                         | ogle.com/drive/#folders/080/P/WCondict#FRUnget/ENDQUE                                                                                                    |         |              |            |               |     |
|--------------------------------------------------------------------------------|----------------------------------------------------------------------------------------------------|---------|--------------|------------|---------------|-----|
| Lundervisning - Soogle Drav<br>Filer Sediger Vis Favorit<br>() Outlook Web App | 👍 Undervisning – Google Drev 📧 🖪 Regneark med Google Swerts<br>ter Funktioner Hjælp<br>Forfatter på Systime Forfa 📕 httpstudieordning.au.dk 🕕 au Studium 者 Google (3) 🛃 Google (                                                                                                    | s ‴∣as- | <u>ه</u> • ۵ | tén) ∙ Sid | e • Sikkenhed | • h |
| Kom hurtigere på Google. Op                                                    | dater din standardsaujemankline. Ott Naj tak                                                                                                    |         |              |            |               |     |
| Google                                                                         | Søg på Drev                                                                                                    | - Q     |              |            | +Kçicki       | п   |
| 🝐 Drev                                                                         | Mit drev > Undervisning +                                                                                                    | 65      | ±.           | 0 1        |               |     |
| We.                                                                            | Naen 1 Ep                                                                                                    | π.      |              | Sidat      | ændret        |     |
| • 🖾 Mit drev                                                                   | > De ti ordklasser med farve.pdf mi                                                                                                    | 9       |              | 23.43      | mig           |     |
| Delt med mig                                                                   | Prasontationer mod Oungle Slides                                                                                                    |         |              | 222.08     | mia           |     |
| () Seneste                                                                     | Regneark med Google Sheets med Google Sheets med Sheets med Google Sheets med Google Sheets med Goo | 9       |              | 25. no     | w. mig        |     |
| 🗙 Stjernemarkeret                                                              | Tekstbehandling med Google Docs 23. mi                                                                                                    | g       |              | 10.03      | mig           |     |

Dokumentet kan redigeres og gemmes i Google Drev.

Dokumentet lukkes på X på den aktive fane eller ved **Filer** og **Afslut**.

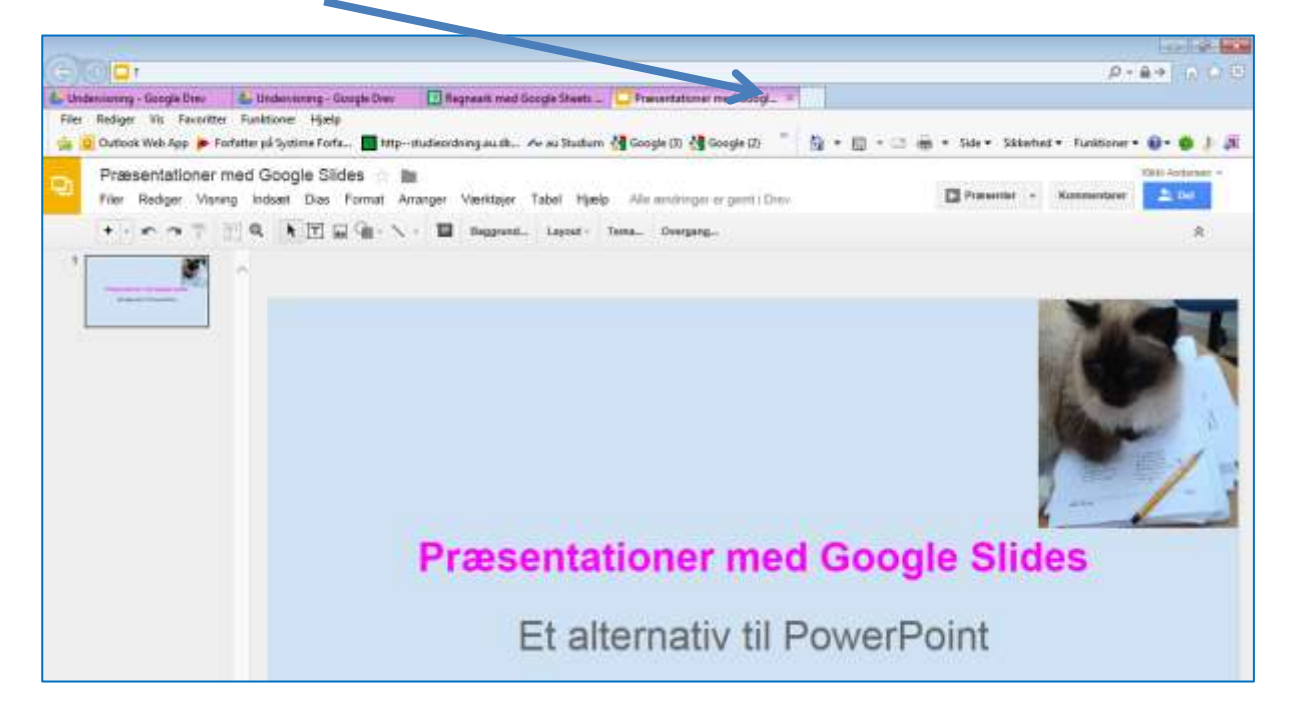

Dokumentet kan downloades som Google Slides fil fra lukket tilstand. Højreklik på dokumentet og venstreklik på **Download**.

| Undervisning - Google Drev  | Undervising - Google Drev 😕 🔝 Regressik med Google | gle Sheets 🤤 Præsentationer med Google Sk |
|-----------------------------|----------------------------------------------------|-------------------------------------------|
| Filer Rediger Vis Favoritte | r Funktioner Hjælp<br>orfatter of Suthine Forte    | au Shatian Al Georgia (2) Al Gooste (2)   |
| om hurtigere på Google. Opd | uter din standardnøgemasikine. Di Nej tak          | and a sector of a sector of a             |
| Google                      | Søg på Drev                                        | <u>م</u>                                  |
| 🙆 Drev                      | Mit drev > Undervisning *                          | :0                                        |
| 111                         | Navn +                                             | Ejer                                      |
| D Mit drev                  | A De ti ontklasser med farve.pdf                   | mig                                       |
| Delt med mig                | Pratoentationer met Google Sides                   |                                           |
| Seneste                     | Regneark med Google Sheets                         | Eksempel     Äbn med                      |
| ★ Stjernemarkeret           | Tekstbehandling med Google Docs                    | tt pel                                    |
| Papirkurv                   |                                                    | GD Heot link                              |
|                             |                                                    | Plyt Sl                                   |
|                             |                                                    | 📌 Tilfej stjernemarkering<br>Omdeb        |
|                             |                                                    | Via info                                  |
|                             |                                                    | 🛓 Download                                |
|                             |                                                    |                                           |

Download proceduren igangsættes. På statusbjælken nederst på siden vælges, om dokumentet skal åbnes eller gemmes.

|                                                                                    |     |     |   |          | - |
|------------------------------------------------------------------------------------|-----|-----|---|----------|---|
| Vil du åbne eller gemme Præsentationer med Google Sildes.pptx fra docs.google.com? | Abn | Gem | * | Annuller | × |

Hvis der venstreklikkes på **Åbn**, åbnes dokumentet i skrivebeskyttet tilstand af det projektprogram (regneark), der er standardprogram på den anvendte pc.

#### Venstreklik på Aktiver redigering.

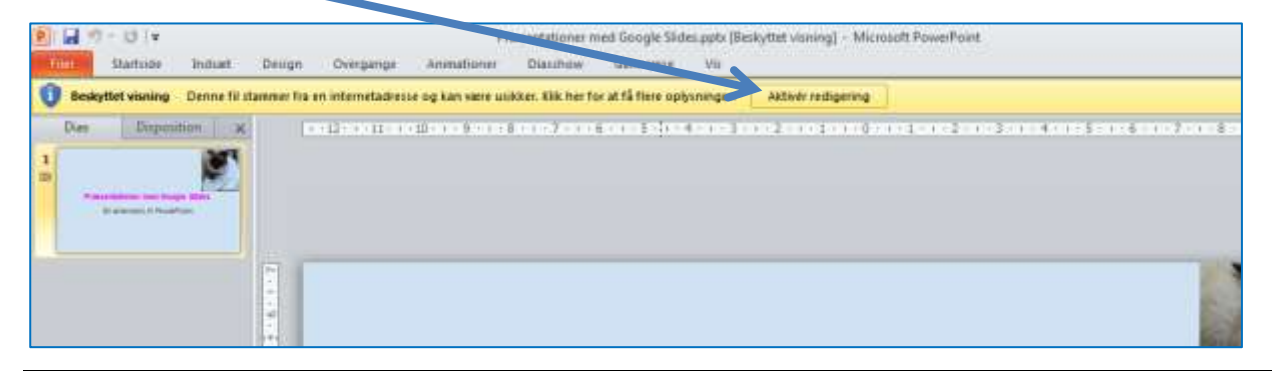

Dokumentet er fortsat skrivebeskyttet.

Venstreklik på **Filer** og **Gem som**. Gem dokumentet på den anvendte pc eller en ekstern lagerenhed. Det gemte dokument er en kopi af originaldokumentet og kan redigeres.

*Hvis dokumentet er åbnet i Google Drev, kan det downloades via menupunktet Filer og underpunktet Download... Download menuen indeholder nogle forskellige format muligheder:* 

Vælg Microsoft PowerPoint (.pptx), hvis der arbejdes under MS Office

Vælg PDF-dokument (.pdf), hvis dokumentet blot skal læses

Vælg Scalable Vector Graphics (.svg), hvis dias skal overføres til et alternativt præsentationsprogram

Vælg PNG-billede (.png) eller JPEG-billede (.jpg), hvis hvert dias ønskes behandlet som et billede

Vælg Almindelig tekst (.txt), hvis teksten skal overføres til et simpelt tekstprogram, f.eks. Notepad

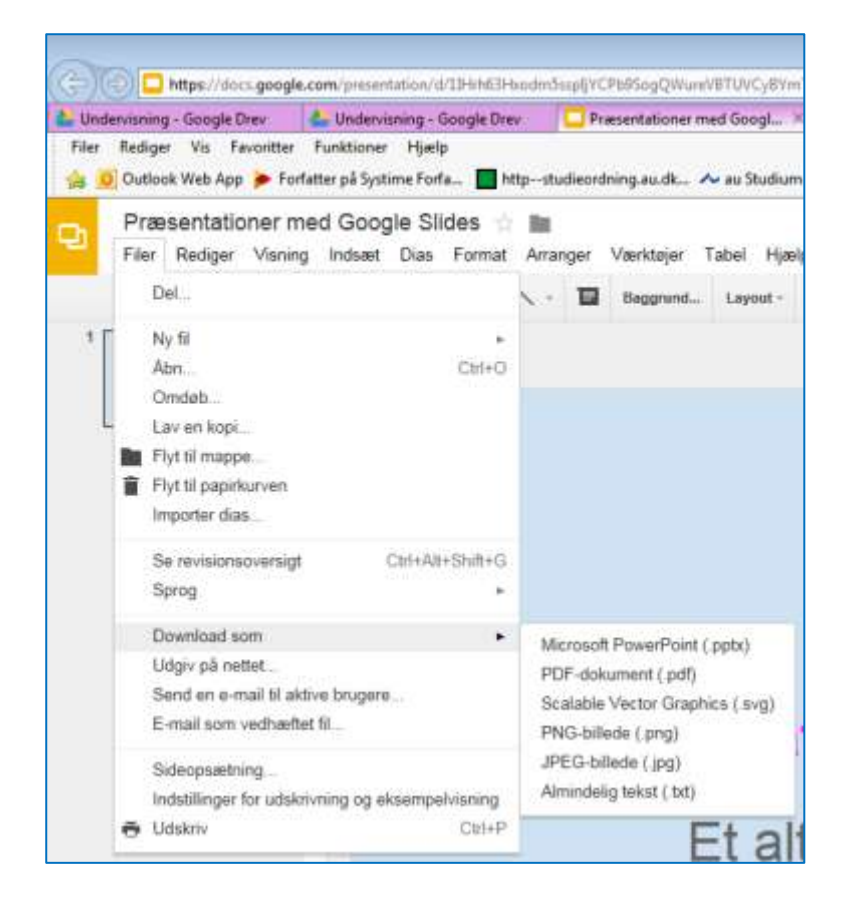

Når det ønskede format er valgt, igangsættes downloadproceduren. Statusbjælken for download vises nederst på skærmen. Venstreklik på Åbn eller Gem, for at åbne eller gemme det downloadede dokument.

| Vil du äbne eller gemme Præsentationer med Google Slides.pptx fra docs.gnogle.com? | Abn | Gem | ٠ | Annuller | н |
|------------------------------------------------------------------------------------|-----|-----|---|----------|---|
|------------------------------------------------------------------------------------|-----|-----|---|----------|---|

# Drev, mapper og filer, som andre har delt med mig

Under menupunktet **Delt med mig**, ses de drev, mapper og filer, som andre har delt med mig via invitation til min e-mail adresse. Herunder er der inviteret til deling af mappen **Læringsmedier**.

| - Undervis | sning - Google Drev                           | 🚣 Delt med mig - Google Drev                         | Præsentationer med Goo    | gle SL 🔠 Google+                 | 📥 Delt med mig |
|------------|-----------------------------------------------|------------------------------------------------------|---------------------------|----------------------------------|----------------|
| Filer Re   | xliger Vis Favoritter<br>utlook Web App 🍺 For | Funktioner Hjælp<br>fatter på Systime Forfa 🚺 httpit | udieordning.au.dk ٨ au Sl | tudium 😽 Google (3) 🐫 Google (2) | "a-a-          |
| tom harti  | gere på Google. Opdat                         | er din standardsøgemaskine.                          | NC - Mag talk             |                                  |                |
| Go         | ogle                                          | Søg på Drev                                          |                           |                                  | - Q            |
| ۵          | Drev                                          | Delt med mig                                         |                           |                                  |                |
|            |                                               | Denne uge                                            |                           |                                  |                |
|            | lit drev                                      | Jennie Ma                                            | hiasen 11.26 🗈 La         | eringsmedier                     |                |
| •          | Jelt med mig                                  |                                                      |                           |                                  |                |
| 0 =        | Seneste                                       |                                                      |                           |                                  |                |
| <b>*</b> s | aljernemarkeret                               |                                                      |                           |                                  |                |
|            | Papirkury                                     |                                                      |                           |                                  |                |

Mappen åbnes med et dobbeltklik og indholdet vises. Tilladelserne vises under deltagerens ikon.

|                              | die.com/driter/Makies/IEEEDimme2056/26Hwg211/BaCMMe76                                              |                              |                            | P-BOINDS             |
|------------------------------|----------------------------------------------------------------------------------------------------|------------------------------|----------------------------|----------------------|
| 👍 Undervierung - Google Dine | 🕹 Det med mig - Google Dev 💭 Pressentationer med Google 3 🔯 Ge                                     | oglan 👍 Launguma             | ther - Google Dr., =       |                      |
| Filer Rediger Vis Favoritt   | er Funktioner Hjoelp<br>Forfatter på Systima Forfa 📕 Hittp-studieordning auslik 🕕 eu Studium 👬 Goo | gle (1) 🚰 Google (2) 👘 📩 + 🛄 | 🖙 🗃 • Side • Skierfed • Fu | nitioner • 📵 • 🍏 🌗 🚑 |
| Kom hartigere på Google. Opr | later die standeritziegemaskine. Ost mig sek                                                       | oo meeroo - 10e eso          |                            |                      |
| Google                       | Søg på Drev                                                                                        | - Q                          | +KORAS II                  | i 🌲 🗉 🤮              |
| 🙆 Drev                       | Læringsmedier =                                                                                    |                              |                            | 4 O Q                |
| -                            | Novn f                                                                                             | Ejer                         | Sidut andret               | Filaterretse         |
| • 🖾 Mit drev                 | Jernveld prg 23.                                                                                   | Jennie Mathiasen             | 23 okt, Jerrie Mathaner    | 1 KB                 |
| Delt med mig                 | W Koogireijdace II.                                                                                | Jennie Mathiasen             | 31. skt. Januar Mathiason  | 497 88               |
| Seceste                      | W Opgaven handler om at lave et kortspil med træning af stavelses                                  | deln 🛎 Jennie Mathiasen      | 91. ekt. Jerrie Mathiaum   | 1 MB                 |
| * Stjernemaikeret            | 👔 Thambaidh 🕮                                                                                      | Jennie Mathiaven             | 31. ekt. Jannie Mattiasien | 5.63                 |

Luk mappen igen ved at venstreklikke på X på den aktive fane.

| Underviounny - Google Dr | ev 🕹 Det med mig - Google Drev                                                                                                    | Presuntationer med Google S Google-                         | Lanngumether-           | Google Dr. = |                             |       |        |      |    |
|--------------------------|----------------------------------------------------------------------------------------------------|-------------------------------------------------------------|-------------------------|--------------|-----------------------------|-------|--------|------|----|
| Filer Rediger Vis Fav    | eritter Funktioner Hjælp<br>Forfatter på Systeme Forfa 🔳 http://<br>systeme.com/article/forfactore/forfactore/forfac | tudieordoing au dt 🗛 au Studium 🔏 Google (3) 🖓 Google (3) 👘 | <b>b</b> • <b>a</b> • ⇒ | i side       | <ul> <li>Skiehel</li> </ul> | Tunkt | ione • | 0- 0 | a) |
| Google                   | Seg på Drev                                                                                                    |                                                             | ٩                       |              | +IQRb)                      | ш     |        | Ð    | ۲  |
| & Drev                   | Læringsmedier *                                                                                                    |                                                             |                         |              | 0                           | :::   | Ă.     | 0    | 0  |

#### Download af en delt mappe

Den delte mappe kan downloades eller kopieres til eget drev.

Hvis mappen ønskes downloadet, venstreklikkes der på download værktøjet på mappens forside.

|                                                                                              |                              |                         |        |            |        | -o-I    | 0 <b>X</b> |
|----------------------------------------------------------------------------------------------|------------------------------|-------------------------|--------|------------|--------|---------|------------|
| ine/Fecurring                                                                                |                              |                         |        | 2          | ) - ê  | 0 6     |            |
| ed mig - Google Drev 🛄 Præsentationer med Goog 📴 Google+                                     | 🚢 Læringsmedier - Google D., | 👗 Delt med mig - Google | Dier 🕹 | Det me     | ed mig | - Googk |            |
| oner Hjælp<br>Sustime Forde - 📕 Mitte-unterdesen kurdt - Au av Stanform - 🕌 Granda (1) 🕌 Gra | - E - E -                    |                         |        | Funition   |        |         | 1.8        |
| tandardsegentaskine DK   - Nijisk -                                                          |                              |                         |        |            |        |         | ×          |
| på Drev                                                                                      | - Q                          | 3                       | KANI   | III 1      | 8.     | Ð       |            |
| It med mig                                                                                   |                              |                         |        |            |        |         | ٥          |
| 🜒 Jareie Mathiasan 11.25 🗈 Læringsmedler                                                     |                              |                         | 3      | <u>t</u> 1 | 5      | :       | ^          |
|                                                                                              |                              |                         | Dee    | stood      |        |         |            |
|                                                                                              |                              |                         |        |            |        |         |            |

Da mappen indeholder flere filer, vil den blive zippet i forbindelse med download proceduren.

Download proceduren igangsættes og nederst på skærmen vises statuslinjen for proceduren.

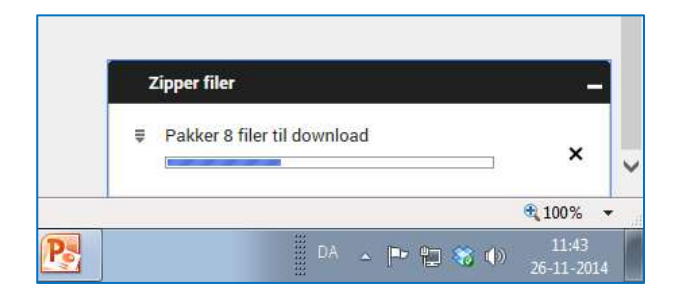

Statusbjælken for download vises nederst på skærmen. Venstreklik på Åbn eller Gem, for at åbne eller gemme den downloadede mappe.

| Vil du äbne eller gemme Læringsmedier-2014-11-26.zip (12,7 Mil) fm doc-10-3k-docs.googleusercontent.com? | Åbn | Gern | • | Annuller | × | - |
|----------------------------------------------------------------------------------------------------|-----|------|---|----------|---|---|
|                                                                                                    |     |      |   |          | - |   |

Da der er tale om en zippet mappe, er det bedst at venstreklikke på Gem som og definere, hvor mappen skal gemmes, inden den udpakkes.

|   |                                                                                                    | Gem                   |
|---|----------------------------------------------------------------------------------------------------|-----------------------|
| ſ | Vil du åbne eller gemme Læringsmedier-2014-11-26.zip (12,7 MB) fra doc-0k-3k-docs.gnogleusercontent.com? Abn Gem 💌 | Gem som<br>Gem og åbn |

# Føj delt mappe til mit Google Drev

Den delte mappe eller fil kan føjes til eget Google Drev ved at venstreklikke på værktøjet **Føj til mit drev** på den lukkede mappe.

|                                                                             |                   |                |                |             |         |           | (1000)   |     |
|-----------------------------------------------------------------------------|-------------------|----------------|----------------|-------------|---------|-----------|----------|-----|
| Recording .                                                                 |                   |                |                |             |         | p - 1     | ac a     | * 0 |
| exentation. 🔀 Google- 🖌 Lexingsmedie. 🚣 Delt med mig                        | _ 🍐 Det med mig _ | Delt med mig _ | 👛 Delt med mig | _ 🕹 Delta   | ned mig | - 4       | Delt mer |     |
| r - Figelp<br>sime Forfa 📕 httpstudieordning.au.dk 🖍 au Studium 🔥 Google (3 | Google (2)        |                | ₩ • 5de•       | Sikkerhed • | Funkt   | oner •    |          | 1.8 |
| lardrogenaakine. On Haj tak                                                 |                   |                |                |             |         |           |          | *   |
| Drev                                                                        | -                 | ۹              |                | +Kikki      | Ш       |           | Ð        | ٢   |
| sed mig                                                                     |                   |                |                |             |         |           |          | ٥   |
| 👔 Jennie Mathiasen 11.26 🖪 Læringsmedier                                    |                   |                |                |             | ±       | Đ         | 1        | ^   |
|                                                                             |                   |                |                |             | Fej     | ii Mit di | **       |     |
|                                                                             |                   |                |                |             |         |           |          |     |
|                                                                             |                   |                |                |             |         |           |          |     |

Oversigten over **Mit drev** åbnes og den ønskede destination markeres. Her vælger jeg blot **Mit drev** og venstreklikker på **Flyt**.

| 0                                                                    |                                                                                                    |                                                                                         |
|----------------------------------------------------------------------|----------------------------------------------------------------------------------------------------|-----------------------------------------------------------------------------------------|
| Understerer, & Dalt me<br>Filer Religer Vis Favor<br>Outbook Web App | d mit. — Presentativa: 100 Dougles - & Learngane & Det mid mit. & Det mid mit. & Det mid mit. & Det mid mit.<br>Mars Functioner Type)<br>• Forfatter på Systems Forfa. — If the-mudienchang aux its Ar av Studium 🖓 Google (3). 🖓 Google (3). — Sp. + (2) | . & Det med m. & Det med m. & Det med. *<br>m + Side + Säkerhed + Funiscier + ⊕ + ● ↓ J |
| Google<br>Drev                                                       | Sog på Drev - 🤗                                                                                                    | +0802 III 🌲 🗉 🌑                                                                         |
| · El Mitchev                                                         | 😰 Jennie Mathiasan 11.25 🚯 Laringsmedier                                                                                                    |                                                                                         |
| Dat med org     Ost second                                           |                                                                                                    | Undervioring                                                                            |
| Paparkary                                                            |                                                                                                    |                                                                                         |
|                                                                      |                                                                                                    |                                                                                         |

Flytningen foretages og i mappen Delt med mig, henvises der til den nye placering af mappen Læringsmedier.

|                                               |                  |                    |                  |            |             |            |             |             |           |          | 10     | 4     | X |
|-----------------------------------------------|------------------|--------------------|------------------|------------|-------------|------------|-------------|-------------|-----------|----------|--------|-------|---|
| (drive)#incoming                              |                  |                    |                  |            |             |            |             |             |           | p٠i      | 0      | 0 12  |   |
| Præsentatio 🔯 Google+                         | Laringtme_       | 🕹 Delt med mi      | Delt med mi      | Cont med a | ni. 21      | Delt med m | 💷 🔓 Delt me | d mi 👍 D    | elt med r | ww.      | Delt m | nd. X |   |
| ktioner Hjælp<br>på Systime Forfa 🚺 httpstudi | eordning.au.dk 🔺 | - au Studium 🛃 Goo | ogle (3) 🚷 Googl | e(2) **    | <b>h</b> •6 | 1-2        | 🗑 🔹 Side 🕶  | Sikkerhed • | Funiti    | one: •   | 0- 6   |       | R |
| s standardnagemuskine. DK                     | <b>WENK</b>      |                    |                  |            |             |            |             |             |           |          |        |       | × |
| ng på Drev                                    |                  |                    |                  | -          | ٩           |            |             | +Kikki      | ш         |          | (±)    |       |   |
| Delt med mig                                  |                  |                    |                  |            |             |            |             |             |           |          |        | φ     |   |
| Denne uge                                     |                  |                    |                  |            |             |            |             |             |           |          |        |       | ^ |
| Jennie Mathia                                 | sen 11.25 関      | Læringsmedier      |                  |            |             |            | Mit.shre    |             |           | <u>+</u> | 1      |       |   |
|                                               |                  |                    |                  |            |             |            | Find i      | Mit drav"   |           |          |        |       |   |

Mappen Læringsmedier ligger nu på linje med mappen Undervisning i Google Drev.

| 🔓 Delt med mi 🍰 Delt me                         | el mi 🔛 Pramentatio 🛽                                 | Google+   | 👗 Leringsma       | 🛻 Dett med mi  | 👍 Delt med mi    | 🔩 Delt med mi-  | 🕹 Delt med mi | 🛃 Delt med mi  | L Delt r  |
|-------------------------------------------------|-------------------------------------------------------|-----------|-------------------|----------------|------------------|-----------------|---------------|----------------|-----------|
| Filer Rediger Vis Favo<br>à 🧕 Outlook Web App 🏓 | atter Funktioner Hjælp<br>Forfatter på Systime Forfa. | httpstud  | ieordning.au.dk 🖌 | 🗸 au Studium ∦ | Google (3) 🔥 Goo | ple (2) "       | • 🛛 • 🖓 🖷     | • Side • Sikk  | erhed + F |
| Kom hurtigere på Google. O                      | opdater din standardsøgen                             | ankine or | Mag Talk          |                |                  |                 |               |                |           |
| Google                                          | Søg på Drev                                           |           |                   |                |                  | - q             |               | i.             | Kikki 🗄   |
| 🝐 Drev                                          | Mit drev 💌                                            |           |                   |                |                  |                 |               |                |           |
| W.                                              | Novi 1                                                |           |                   |                |                  | Ejer            |               | Sidst ændret   |           |
| Mit drev                                        | 18 Laringsin                                          | edier     |                   |                |                  | Jennie Mathiase | n             | 11.26 Jennie M | lathizain |
| Delt med mig                                    | III Ladenisa                                          | ind       |                   |                |                  | mia             |               | 09.33 mig      |           |

# Log ud af Google Drev

Når arbejdet i Google Drev er færdigt, logges der ud ved at venstreklikke på portrættet i øverste, højre hjørne af skærmen. Venstreklik på **Log ud.** 

| lani hartigen på Google. D | plater der standardsægernaskine. Im rig tat |                  |      |              |           | 4                   |
|----------------------------|---------------------------------------------|------------------|------|--------------|-----------|---------------------|
| Google                     | Søg på Drev                                 | A                |      | 46304        | H .       | E 🔮                 |
| 💪 Drev                     | Mit drev =                                  |                  |      |              | Kikki And | lersen<br>Jynaileem |
| -                          | Navn T                                      | tjør.            | - 24 | ~            | Konto -   | Privativ            |
| Atit draw                  | E3 Laringsmedler                            | Junnie Mathiasen | 11   | Control of   | metere    | -                   |
| Delt met mig               | III Underviewing                            | mig              | 05   | Tilbij korio |           | Log uit             |